# **Epiq™** Flying Fox™ Enterprise

RF Sensing • Mobile Device Detection

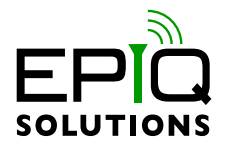

## **USER MANUAL**

V1.11.0 - SEPTEMBER 15, 2023

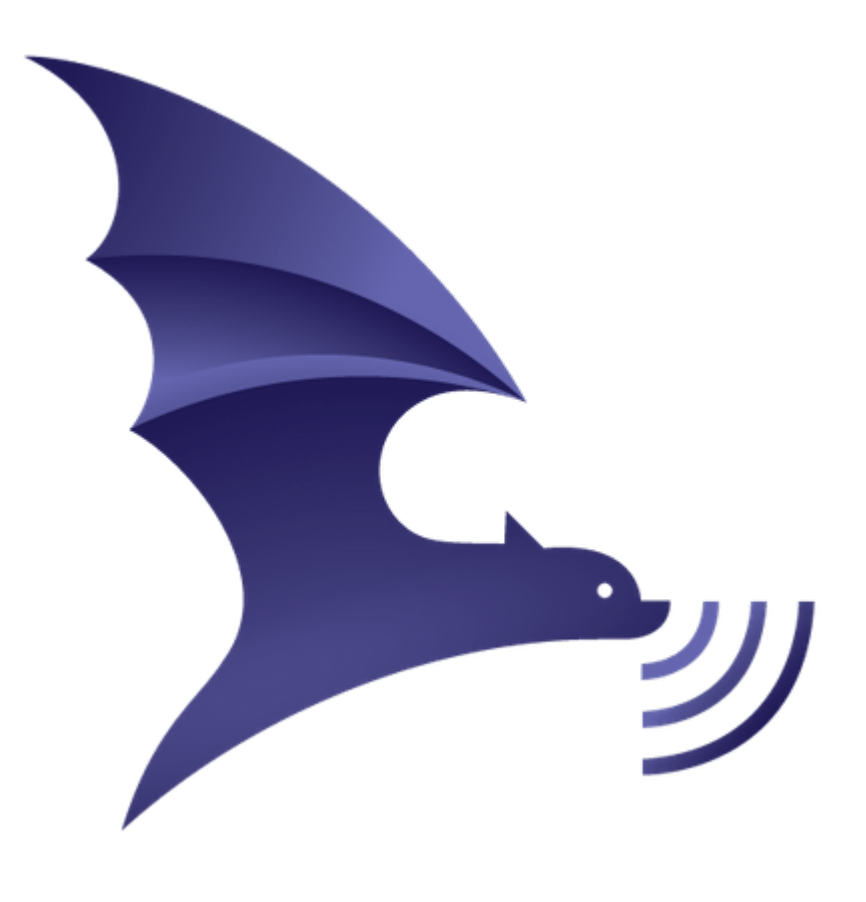

# CHANGELOG

| Revision | Date       | Description                                                                                                    | Author |
|----------|------------|----------------------------------------------------------------------------------------------------|--------|
| 1.11.0   | 2023-09-15 | Bundle sensor firmware with package, User initiated sensor upgrades, URL scheme for viewing specific device or detection, Bug fixes | РК     |
| 1.9.0    | 2022-12-20 | Added SSH Test, Sensor Connection, and Sensor export to CSV Sections                                                                | LM     |
| 1.7.2    | 2022-08-31 | Added sensor measurements section                                                                                                   | PK     |
| 1.7.1    | 2022-08-05 | Updated images. Zone name labels, BTCP piconet, Medical Manufacturers                                                               | PK     |
| 1.4.0-3  | 2021-06-28 | Added note about SSL certs for v1.3.2                                                                                               | MJ     |
| 1.4.0-2  | 2021-06-25 | Added firmware compatibility chart and other tweaks                                                                                 | MJ     |
| 1.4.0    | 2021-06-23 | 2021 Q2 Release                                                                                                    | RZ     |
| 1.3.2    | 2021-04-09 | 2021 Q1 Release                                                                                                    | PK     |
| 1.2.1    | 2020-12-07 | Copy edits                                                                                                    | GS     |
| 1.2.1    | 2020-12-04 | Updates to images and text                                                                                                    | PK     |
| 1.0.0    | 2020-08-05 | Initial version                                                                                                    | GS     |

# TABLE OF CONTENTS

| Support Forum And Contact Information            | 5   |
|--------------------------------------------------|-----|
| Accessing the Support Forum                      | 5   |
| Why Visit the Support Forum?                     | 5   |
| How to Access the Support Forum                  | 5.  |
| Contact                                          | 5   |
| System Setup                                     | 6   |
| Configuring the Hardware                         | 6   |
| Connecting the Sensors                           | 6   |
| Configuring the Appliance IP Address             | 7.  |
| CAC - 2FA                                        | 7.  |
| Configuring Flying Fox Enterprise                | 8   |
| Logging in for the First Time                    | 8   |
| Using the Wizard                                 | 8   |
| Making Changes to Sensor Placement               | 11  |
| Setting Up Zones (Geo-Fences)                    | 12  |
| Managing Users                                   | 13  |
| Managing Sensors                                 | 14  |
| Testing Sensor SSH Connections                   | 15  |
| Sensor SSH Connection Status                     | 15  |
| Sensor Firmware Upgrade                          | 16  |
| Export Sensor Data to CSV                        | 17. |
| Checking Software Version                        | 17. |
| Monitoring Detections                            | 19  |
| Viewing Multiple Floors                          | 19. |
| Sensor Measurements                              | 19  |
| Grouping By Device or Event                      | 20. |
| Cellular Detections                              | 21  |
| Unknown Cellular Detections                      | 23  |
| Cellular Scan Events                             | 23  |
| Bluetooth Detections                             | 23  |
| Configuring Passive Bluetooth Detection          | 25  |
| Bluetooth Classic Passive Piconet Connections    | 26  |
| Wi-Fi Detections                                 | 27. |
| Device Alias / Friendly Name                     | 28  |
| Device/Scan Details URL Sharing                  | 28  |
| Filters                                          | 30  |
| By Technology                                    | 30. |
| By Zone (Geo-Fence)                              | 30. |
| Excluding Possible Unreliable Location Estimates | 31  |
| Authorized Devices                               | 33. |

| Historical View39Configuring Syslog41Display Preferences42Theory of Operation44Wi-Fi Detection44Bluetooth Detection44Bluetooth Classic – Active Inquiry44Bluetooth Classic – Active Inquiry44Bluetooth Classic – Passive44Bluetooth Low Energy45Cellular Detection45System Updates47Appliance Software Updates47Troubleshooting49Exporting Client State49Exporting Device Data49Miscellaneous Troubleshooting49Can't Connect to Flying Fox Enterprise UI49Sensors are Not Populating in Sensor List49Devices From Outside the Zone are Showing Up Inside the Zone on the Floor Plan49Notes50                                                       |                                                                                                    | 55                                                |
|----------------------------------------------------------------------------------------------------|----------------------------------------------------------------------------------------------------|---------------------------------------------------|
| Configuring Syslog41Display Preferences42Theory of Operation44Wi-Fi Detection44Bluetooth Detection44Bluetooth Classic – Active Inquiry44Bluetooth Classic – Active Inquiry44Bluetooth Classic – Passive44Bluetooth Classic – Passive44Bluetooth Detection45Cellular Detection45Cellular Detection45System Updates47Appliance Software Updates47Troubleshooting49Exporting Client State49Exporting Device Data49Export Filters49Miscellaneous Troubleshooting49Can't Connect to Flying Fox Enterprise UI49Sensors are Not Populating in Sensor List49Devices From Outside the Zone are Showing Up Inside the Zone on the Floor Plan49Notes50Notes50 | Historical View                                                                                                    | 39                                                |
| Display Preferences42Theory of Operation44Wi-Fi Detection44Bluetooth Detection44Bluetooth Classic – Active Inquiry44Bluetooth Classic – Active Inquiry44Bluetooth Classic – Passive44Bluetooth Low Energy45Cellular Detection45System Updates47Appliance Software Updates47Troubleshooting49Exporting Client State49Exporting Device Data49Export Filters49Miscellaneous Troubleshooting49Can't Connect to Flying Fox Enterprise UI49Sensors are Not Populating in Sensor List49Devices From Outside the Zone are Showing Up Inside the Zone on the Floor Plan49Notes50                                                                            | Configuring Syslog                                                                                                    | 41                                                |
| Theory of Operation44Wi-Fi Detection44Bluetooth Detection44Bluetooth Classic – Active Inquiry44Bluetooth Classic – Passive44Bluetooth Low Energy45Cellular Detection45System Updates47Appliance Software Updates47Exporting Client State49Exporting Device Data49Export Filters49Miscellaneous Troubleshooting49Can't Connect to Flying Fox Enterprise UI49Sensors are Not Populating in Sensor List49Devices From Outside the Zone are Showing Up Inside the Zone on the Floor Plan49Notes50                                                                                                    | Display Preferences                                                                                                    | 42                                                |
| Cellular Detection45.System Updates47Appliance Software Updates47Troubleshooting49Exporting Client State49Exporting Device Data49Export Filters49Miscellaneous Troubleshooting49Can't Connect to Flying Fox Enterprise UI49Sensors are Not Populating in Sensor List49Devices From Outside the Zone are Showing Up Inside the Zone on the Floor Plan49Notes50Note 1 - 802 11ac50                                                                                                    | Theory of Operation         Wi-Fi Detection         Bluetooth Detection         Bluetooth Classic – Active Inquiry         Bluetooth Classic - Passive         Bluetooth Low Energy                                                                                                    | <b>44</b><br>44<br>44<br>44<br>45                 |
| Appliance Software Updates       47.         Troubleshooting       49.         Exporting Client State       49.         Exporting Device Data       49.         Export Filters       49.         Miscellaneous Troubleshooting       49.         Can't Connect to Flying Fox Enterprise UI       49.         Sensors are Not Populating in Sensor List       49.         Devices From Outside the Zone are Showing Up Inside the Zone on the Floor Plan       49.         Notes       50.                                                                                                    | Cellular Detection                                                                                                    | 45.<br><b>47</b>                                  |
| Exporting Client State       49.         Exporting Device Data       49.         Export Filters       49.         Miscellaneous Troubleshooting       49.         Can't Connect to Flying Fox Enterprise UI       49.         Sensors are Not Populating in Sensor List       49.         Devices From Outside the Zone are Showing Up Inside the Zone on the Floor Plan       49         Notes       50         Notes       50                                                                                                    | Appliance Software Updates                                                                                                    | 47.                                               |
| Notes         50           Note 1 - 802 11ac         50                                                                                                    | Troubleshooting                                                                                                    | 49                                                |
|                                                                                                    | Troubleshooting         Exporting Client State         Exporting Device Data         Export Filters         Miscellaneous Troubleshooting         Can't Connect to Flying Fox Enterprise UI         Sensors are Not Populating in Sensor List         Devices From Outside the Zone are Showing Up Inside the Zone on the Floor Plan | <b>49</b><br>49.<br>49.<br>49.<br>49.<br>49<br>49 |

## SUPPORT FORUM AND CONTACT INFORMATION

### ACCESSING THE SUPPORT FORUM

We understand that staying up-to-date with the latest releases is crucial for a smooth user experience. To ensure you have access to the most recent updates, we encourage you to visit our dedicated **Support Forum**.

### WHY VISIT THE SUPPORT FORUM?

**Stay Informed:** Our Support Forum is the go-to place for announcements about new software releases, updates, and enhancements. By visiting the forum regularly, you can ensure that your system is always running the latest and greatest version.

### HOW TO ACCESS THE SUPPORT FORUM

- 1. Open your web browser.
- 2. Go to our website: https://support.epiqsolutions.com/viewforum.php?f=264.
- 3. Create an account if you haven't already.
- 4. Browse through the various categories and threads to find the information you need.

#### CONTACT

Epiq Solutions support can be reached at (847) 598-0218 or support@epiqsolutions.com.

# SYSTEM SETUP

## CONFIGURING THE HARDWARE

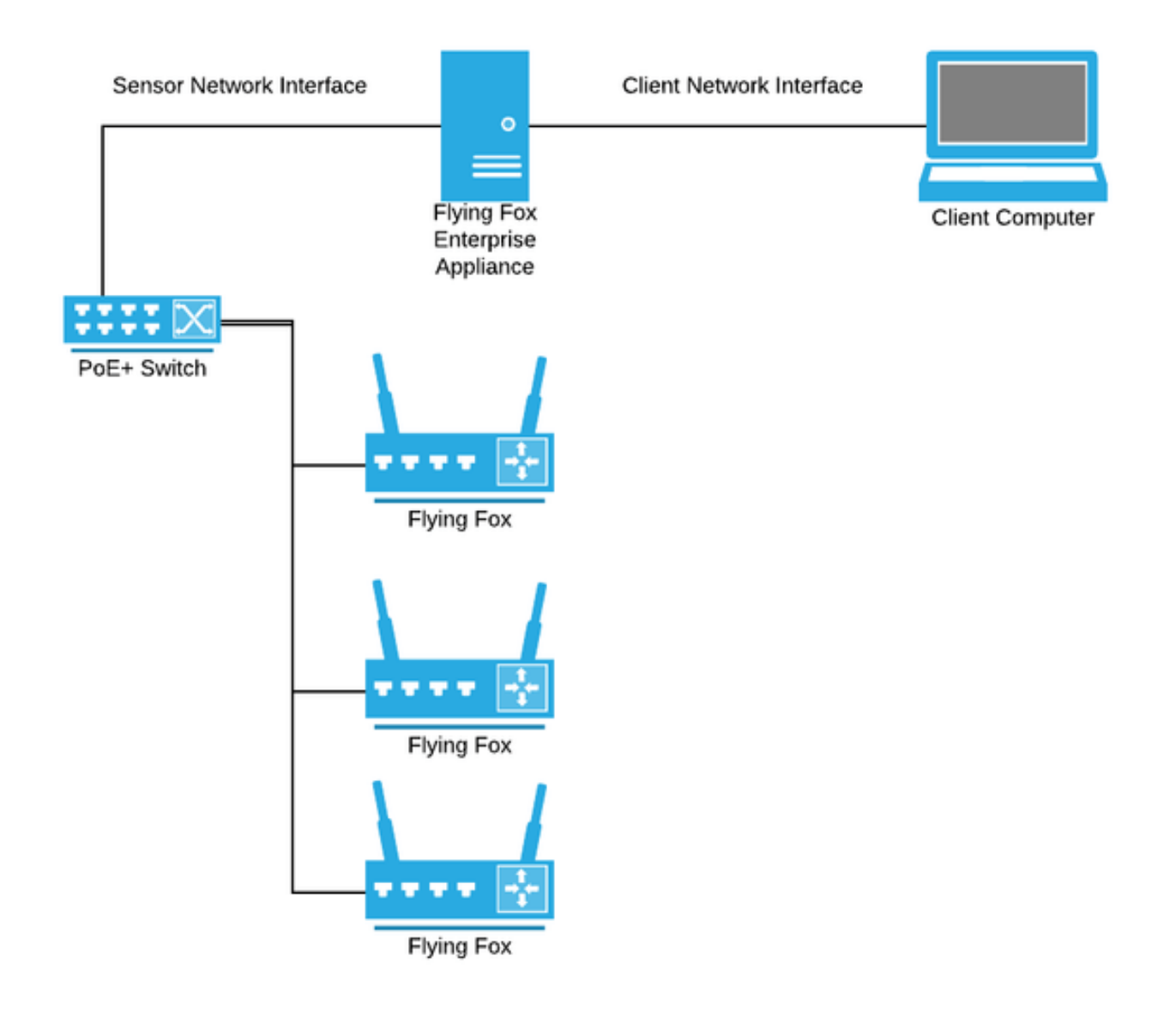

Figure 1: Flying Fox Enterprise Network Diagram

Minimally, a Flying Fox Enterprise Deployment is made up of Flying Fox Sensors, one or more PoE+ switches and/or injectors, the Flying Fox Enterprise Appliance, and client computers. The Flying Fox Enterprise application is a web-based application that is served by the on-premise Flying Fox Enterprise Appliance and is accessed by browsers in client computers.

By default the system expects the Flying Fox Sensors to be on a private subnet that is connected to one of the interfaces on the Flying Fox Enterprise Appliance.

### CONNECTING THE SENSORS

Sensors need to be connected to a PoE+ switch or power injector that meets the 802.3at standard and can source 30W. If the switch being used is configurable, ensure that 30W is available for each

port connected to a Flying Fox Sensor.

## CONFIGURING THE APPLIANCE IP ADDRESS

The Flying Fox Enterprise Appliance is based on Red Hat Enterprise Linux. To configure the IP addresses of the network interfaces, login to the appliance from the console and configure the interfaces as desired using tools like <code>nmtui</code> or <code>nmcli</code>.

## CAC - 2FA

Flying Fox Enterprise can integrate with an RFC 4511 LDAP server and enterprise PKI for user authentication and authorization. For details of this integration, please contact support@epiqsolutions.com

## **CONFIGURING FLYING FOX ENTERPRISE**

### LOGGING IN FOR THE FIRST TIME

On a client machine, point a browser to an IP address configured in *Configuring the Appliance IP Address* to access the Flying Fox Enterprise web interface.

For example, if the server is configured with an IP address of 192.168.0.10, then enter the following in the browser URL bar:

https://192.168.0.10

Don't forget the s in https!

The default username and password is:

admin:admin

You will be prompted to change the admin password.

#### NOTE: If the system is configured for CAC - 2FA, you will not be prompted to login

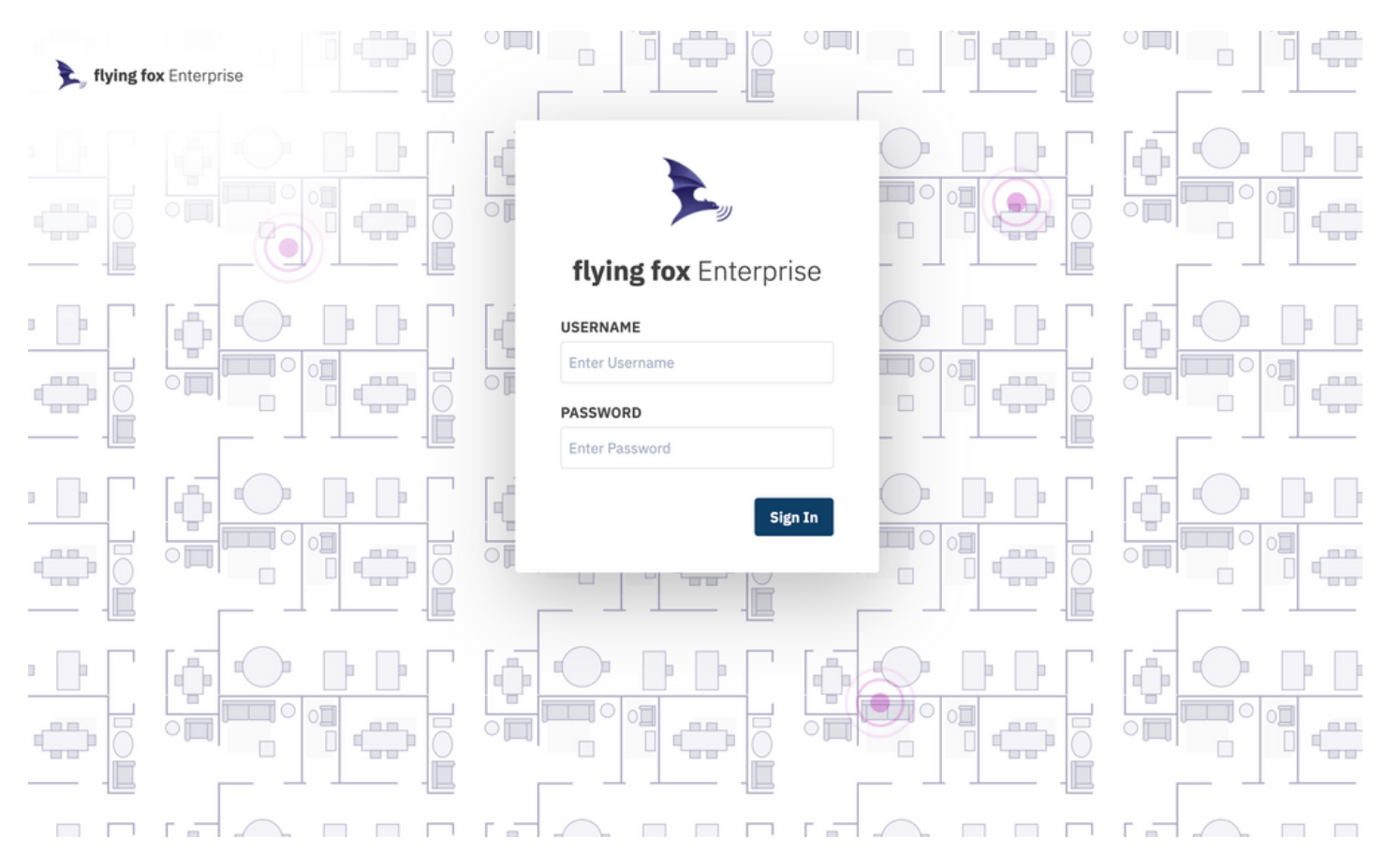

Figure 2: Login Page

### **USING THE WIZARD**

When configuring the application for the first time, or when adding buildings or floors, a setup wizard will guide the user.

Monitored areas are organized hierarchically by site, building, and floor.

To begin, create a new site.

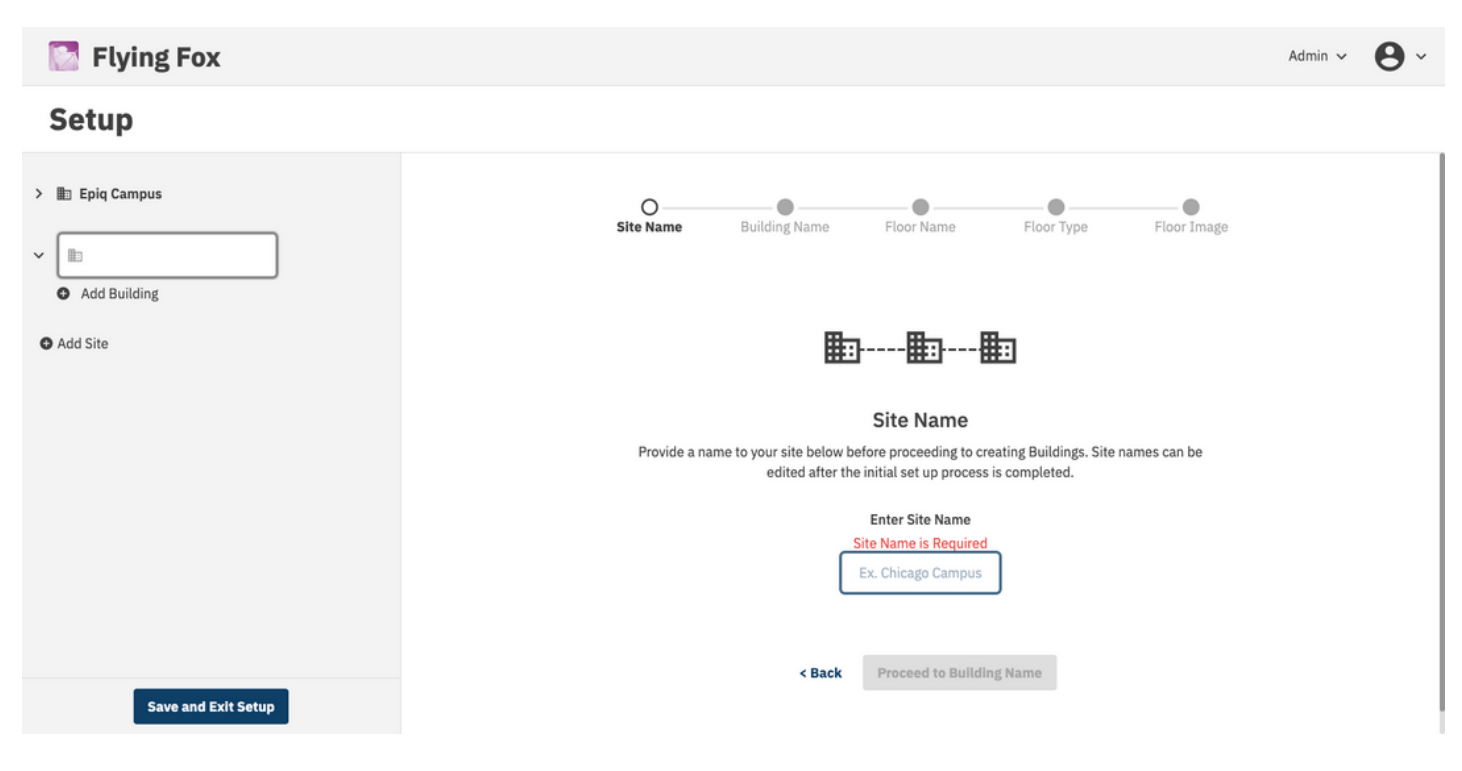

Figure 3: Creating a Site

Then create a building.

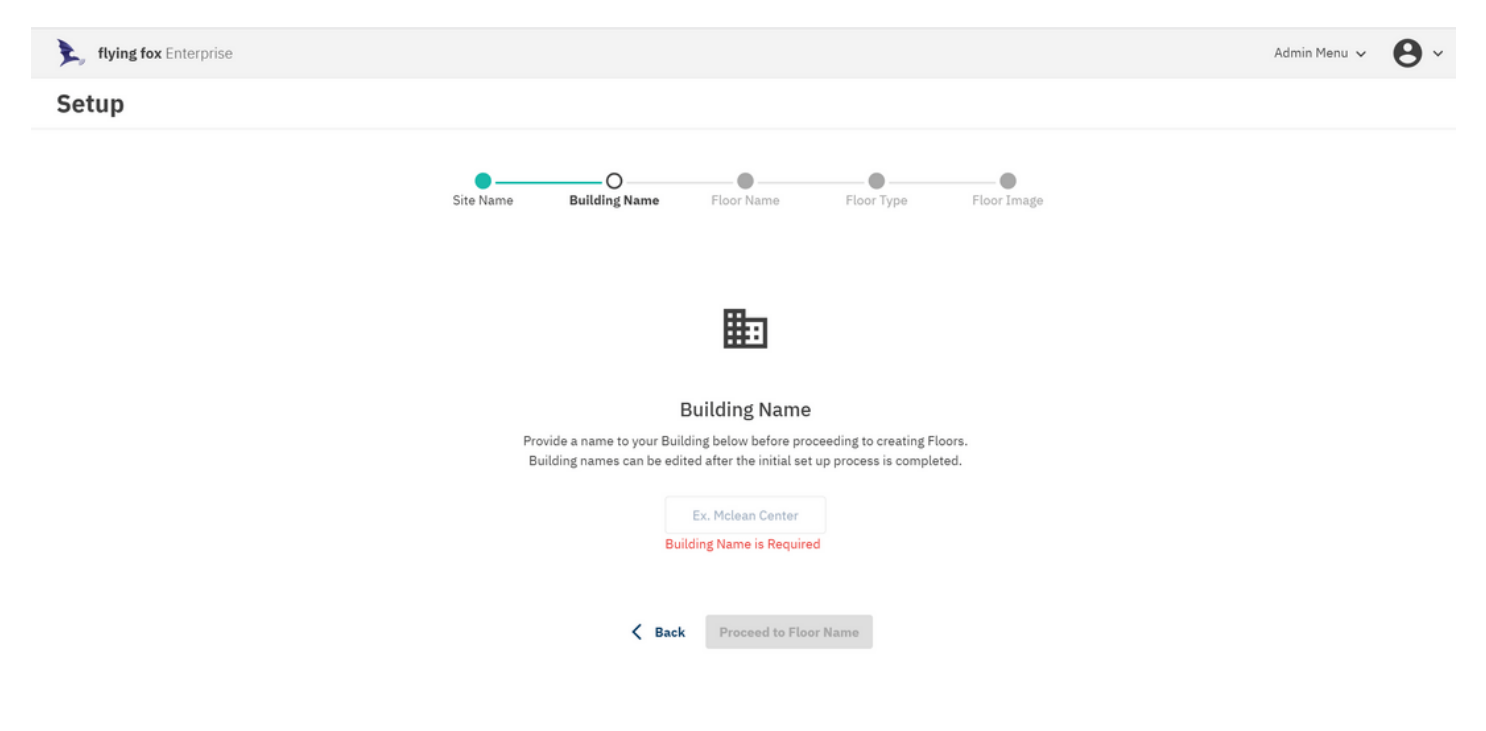

Figure 4: Creating a Building

Finally create a floor.

| flying fox Enterprise                                                                                                    | Admin Menu 🗸 | <b>0</b> ~ |
|----------------------------------------------------------------------------------------------------|--------------|------------|
| Setup                                                                                                    |              |            |
| Site Name Building Name Floor Name Floor Type Floor Image                                                                                                |              |            |
| ព                                                                                                    |              |            |
| Floor Name                                                                                                    |              |            |
| Provide a name to your Floor below before proceeding to Floor configuration.<br>Floor names can be edited after the initial set up process is completed. |              |            |
| Ex. Basement                                                                                                    |              |            |
| Floor Name is Required                                                                                                    |              |            |
| <b>K</b> Back Proceed to Floor Type                                                                                                    |              |            |

Figure 5: Creating a Floor

The floor will be used to map detections. The system will ask to upload a floor plan image. If an image is not available, the system will generate a rectangular grid.

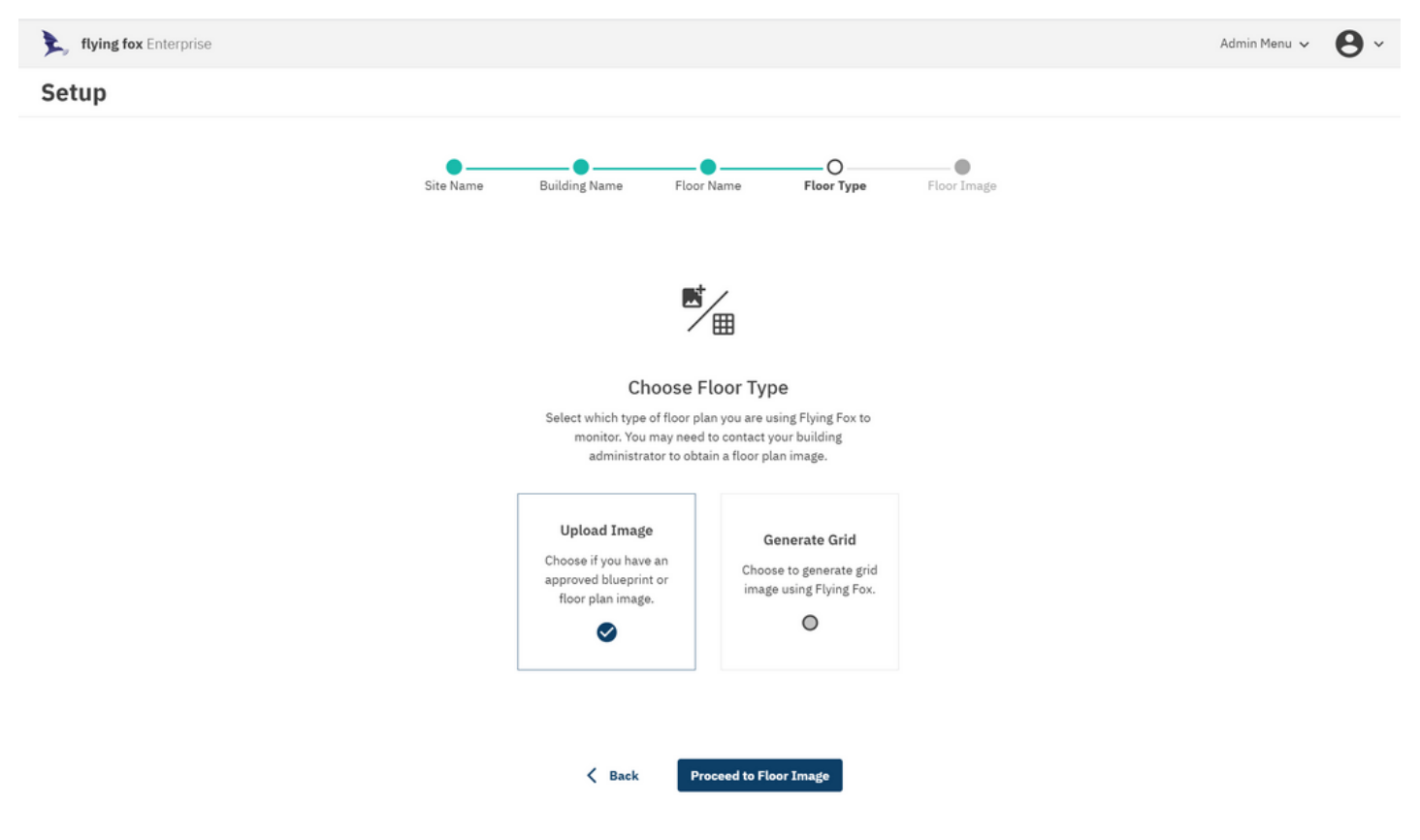

Figure 6: Choosing a Floor Type

After uploading a floor plan image, configure the application with the GPS coordinates of the top left, bottom left, and bottom right corners. These coordinates will ensure that all detections will be tagged with their accurate geo-location.

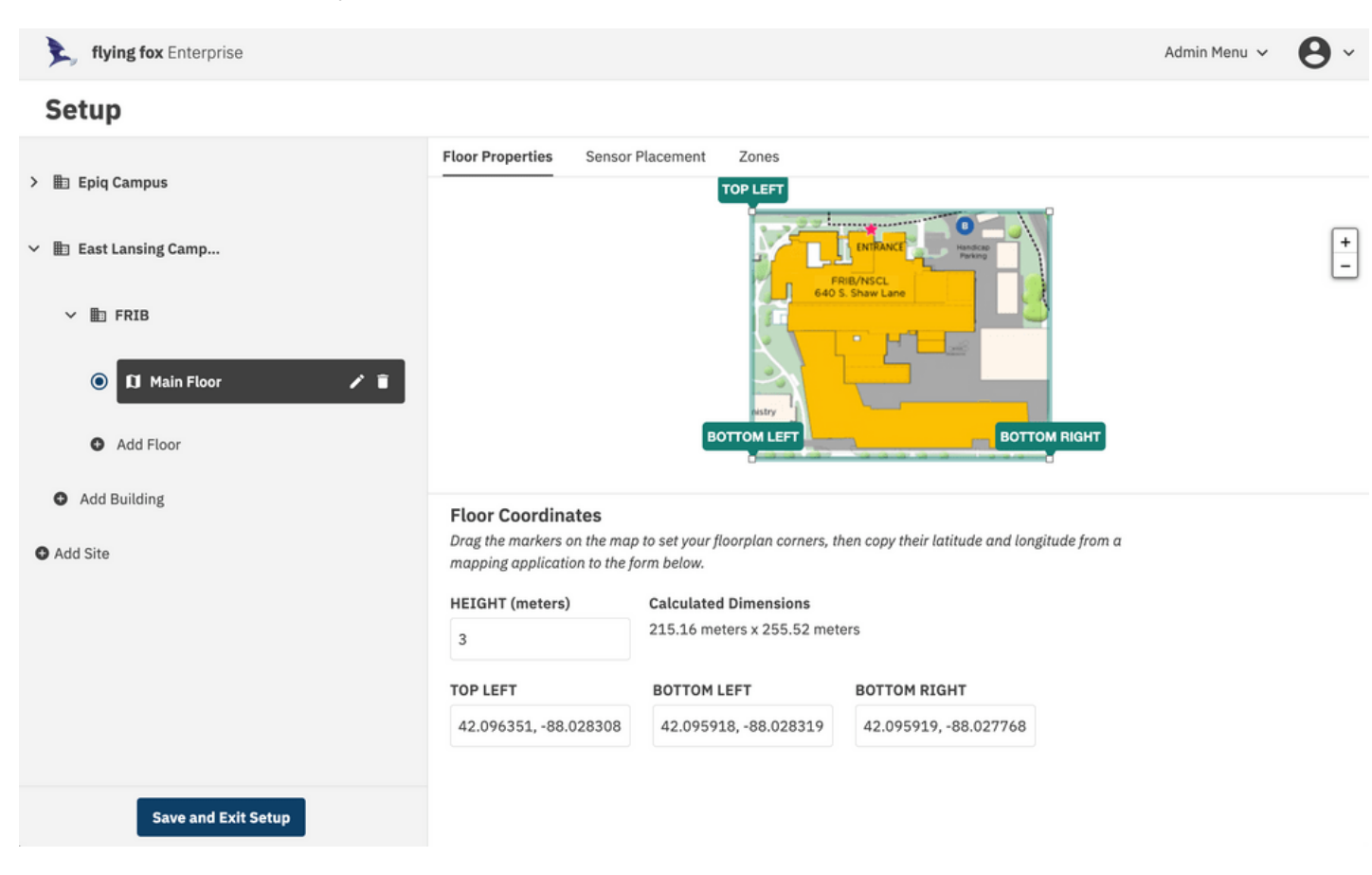

Figure 7: Configuring Floor Properties

### MAKING CHANGES TO SENSOR PLACEMENT

Once the floor is configured, sensors need to be placed.

Click on the Sensor Placement header in the Setup window.

The system will present the user with a list of sensors. Those that have not been added to a floor will be available to add to a floor.

Click on the "Add to Floor" link and the sensor will be placed on the floor plan. Drag the sensor to its actual location on the floor plan.

When complete be sure to click "Save and Exit Setup." Note that the server will restart after this operation, so allow about a minute for the restart before attempting to login again.

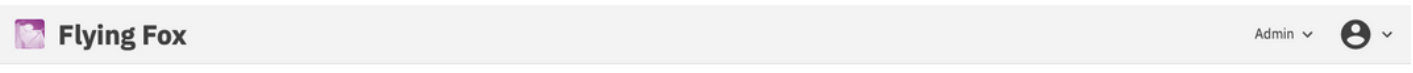

#### Setup

| ✓ 動 Epiq Campus       | Floor Properties Sensor Placeme                            | nt Zones                    |                   |                                             |        |
|-----------------------|------------------------------------------------------------|-----------------------------|-------------------|---------------------------------------------|--------|
| ~ ∎ HQ                |                                                            |                             |                   | ć.                                          | +<br>- |
| D Main                |                                                            |                             |                   |                                             |        |
| Add Floor             |                                                            |                             |                   |                                             |        |
| Add Building          |                                                            |                             |                   |                                             |        |
| 🛩 🏢 East Lansing Camp |                                                            |                             |                   |                                             |        |
| ✓ ∎ FRIB              | Sensor Placement<br>Select Sensors in the table below to p | lace them on the floorplan. |                   | Default Sensor height above floor in meters | 2.74   |
| O D Main Floor        | SENSOR ID                                                  | SENSOR NAME                 |                   |                                             |        |
| Add Floor             | 7602                                                       | flyingfox-7602              | Add to Floor      |                                             |        |
| Save and Exit Setup   | <b>P</b> 7613                                              | flyingfox-7613              | Remove from Floor |                                             |        |

Figure 8: Placing Sensors

### **SETTING UP ZONES (GEO-FENCES)**

Zones or geo-fences can be used to filter unwanted detections or to highlight detections in specific areas. A user can create multiple zones, and zones can overlap.

To create a zone, click "Zones" in the Setup menu. Click "Add Zone" and click the pencil icon to give the zone a name. Click the vertex tool in the upper left corner and draw the zone geometry on the floor plan. After finishing the polygon, click the disk icon to link the zone geometry with the new zone.

The zone name will automatically be added to the floor plan near the bottom left corner of the zone geometry. The name label can be placed in any location on the floor plan by clicking and dragging the label.

When complete be sure to click "Save and Exit Setup." Note that the server will restart after this operation, so allow about a minute for the restart before attempting to login again.

| 💽 Flying Fox                                        |                                                                               | Admin ~ 🛛 Y |
|-----------------------------------------------------|-------------------------------------------------------------------------------|-------------|
| Setup                                               |                                                                               |             |
| 🗸 🏢 Epiq Campus                                     | Floor Properties Sensor Placement Zones                                       |             |
| ~ III HQ                                            | %        dp        dr                                                         | +           |
| ) 🕅 Main 🖊 🕯                                        |                                                                               |             |
| <ul> <li>Add Floor</li> <li>Add Building</li> </ul> |                                                                               |             |
| 🗸 🃗 East Lansing Camp                               | REFECCE ENTRY WAY                                                             |             |
| ∽ in FRIB                                           | Zones<br>Create Zones to focus on detections in specific locations on the map |             |
| O 🕅 Main Floor                                      | Add Zone Entry Way <> iii                                                     |             |
| Add Floor                                           |                                                                               |             |
| Save and Exit Setup                                 |                                                                               |             |

Figure 9: Setting up Zones

#### MANAGING USERS

Flying Fox Enterprise is a multi-user, multi-role application. An administrator can create new users by selecting "Users" in the "Admin" menu.

Create a user with a name, a username, a password, and a role. The role can be admin or guest, the latter of which will not have access to the admin menu.

Once a user is created, the user will be prompted to change their password the first time they log in.

Admin users can edit users and reset their passwords.

| 🔯 Flying Fox    |          |                       | Admin ~ 🕑 ~ |
|-----------------|----------|-----------------------|-------------|
| Users           |          |                       |             |
| Q. Search Users |          |                       | Create User |
| NAME            | USERNAME | EXPIRED PASSWORD      |             |
| Admin           | admin    | Edit User             | Z 1         |
| Guest           | guest    | Name                  | / 1         |
| Michael Johnson | mjohnson | Steve Q. Public       | / 1         |
| Steve           | steve    | Username              | / 1         |
|                 |          | steve                 |             |
|                 |          | Role                  |             |
|                 |          | guest                 |             |
|                 |          | Password Status       |             |
|                 |          | Active Reset Password |             |
|                 |          | Cancel Update         |             |
|                 |          |                       |             |
|                 |          |                       |             |
|                 |          |                       |             |
|                 |          |                       |             |
|                 |          |                       |             |
|                 |          |                       |             |
|                 |          |                       |             |

#### Figure 10: Managing Users

## MANAGING SENSORS

Sensor health is displayed in the "Sensor" menu either at the top level or in the "Admin" menu.

Sensors with a green check status are operating normally.

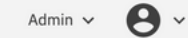

Sensor List Cellular Channels

## Sensors

🚺 Flying Fox

| Q Search Sen   | ors    |           |             |             |                |           |              |       |         |
|----------------|--------|-----------|-------------|-------------|----------------|-----------|--------------|-------|---------|
|                | STATUS | SENSOR ID | SITE        | BUILDING    | FLOOR          | CONNECTED | SOFTWARE     | CARDS | GROUP   |
| ICD Mismatch   | 0      | 760K      | Epiq Campus | EPIQ Hawaii | Maui           | No        | 6.7.1        | 4     | Default |
|                | 0      | 760E      | N/A         | N/A         | N/A            | No        | 6.11.3       | 4     | Default |
| >              | 0      | 761H      | Epiq Campus | HQ          | Main           | Yes       | 6.11.6       | 4     | Default |
|                | 0      | 7602      | N/A         | N/A         | N/A            | No        | 6.11.6       | 4     | Default |
| >              | 0      | 7613      | Epiq Campus | HQ          | Main           | Yes       | 6.11.6       | 4     | Default |
| ~              | 0      | 7612      | Epiq Campus | HQ          | Main           | Yes       | 6.11.6       | 4     | Default |
| Sensor Details |        |           |             | Se          | nsor Health    |           |              |       |         |
| CARD STATUS    |        |           |             | SE          | NSOR TIMESTAMP |           | CPU TEMPERA  | TURE  |         |
| Card 0         |        | Card 1    |             | 0           | Synchronized   |           |              |       |         |
| 66811 DL       |        | 66811 UL  |             | IN          | PUT VOLTAGE    |           | MEMORY AVA   | LABLE |         |
| Card 2         |        | Card 3    |             | ۲           | 48.20 V        |           | 0 20.3% Free |       |         |
| 4384 UL        |        | Scan      |             |             |                |           |              |       |         |

#### Figure 11: Managing Sensors

### **TESTING SENSOR SSH CONNECTIONS**

The "Test SSH Connection" button can be used to test the SSH connection to a sensor. This is useful for troubleshooting sensor connectivity issues and is required before updating sensor firmware. Once the SSH test is successful, connection and firmware version data will be updated in the sensors table.

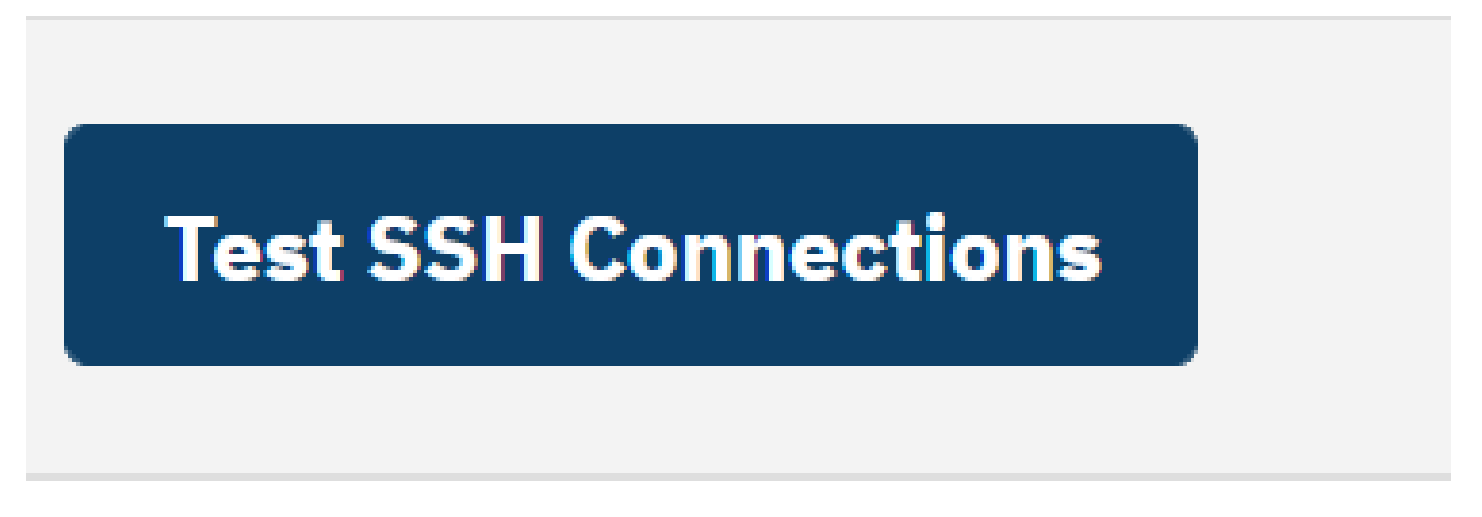

#### Figure 12: Testing SSH Connections

### SENSOR SSH CONNECTION STATUS

Once a SSH connection test is ran, statuses can either be failed with a red exclamation point icon or pass with a green checkbox icon.

Yes

Yes

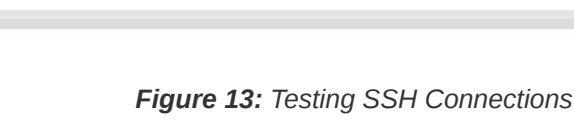

SSH Test: 🜌

SSH Test:

## SENSOR FIRMWARE UPGRADE

In order to update the sensor firmware, an SSH test must be conducted first to verify the sensor connection status and get firmware information. Once an SSH test has been run and at least one sensor has a firmware update available, the firmware update buttons are enabled. You can update the firmware for a single sensor by clicking the update icon next to the firmware version number in the sensor table or update all sensors by clicking the "Update Firmware" button above the sensor table.

**Epiq Solutions Proprietary** 

Epiq<sup>™</sup> Flying Fox<sup>™</sup> Enterprise | User Manual

| <b>flying fox</b> Ente | rprise |                      |                    |          |       |                    |            | Admin Menu 🗸 🔒                                               |
|------------------------|--------|----------------------|--------------------|----------|-------|--------------------|------------|--------------------------------------------------------------|
| Sensors                |        |                      |                    |          |       |                    |            |                                                              |
| Q Search Sensors       | Ехро   | t to CSV Test SSH Co | nnections Update F | irmware  |       |                    | S +        | eensor List<br>Cellular Channel<br>Healthy 🔺 Warning 😗 Error |
|                        | STATUS | SENSOR ID            | SITE               | RUILDING | FLOOP | CONNECTED          | SOETWARE   | GPOUP                                                        |
| >                      | ©      | 7612                 | Epiq Campus        | но       | Main  | Yes                | 6.16.1 (I) | Default                                                      |
| >                      | ٥      | 7613                 | Epiq Campus        | HQ       | Main  | Yes<br>SSH Test: 🔮 | 6.16.1     | Default                                                      |

Figure 14: Update Sensor Firmware

### EXPORT SENSOR DATA TO CSV

Click "Export to CSV" to download a CSV file containing the sensor data. If an SSH connection test has been performed, the CSV will contain the connection status and firmware version data.

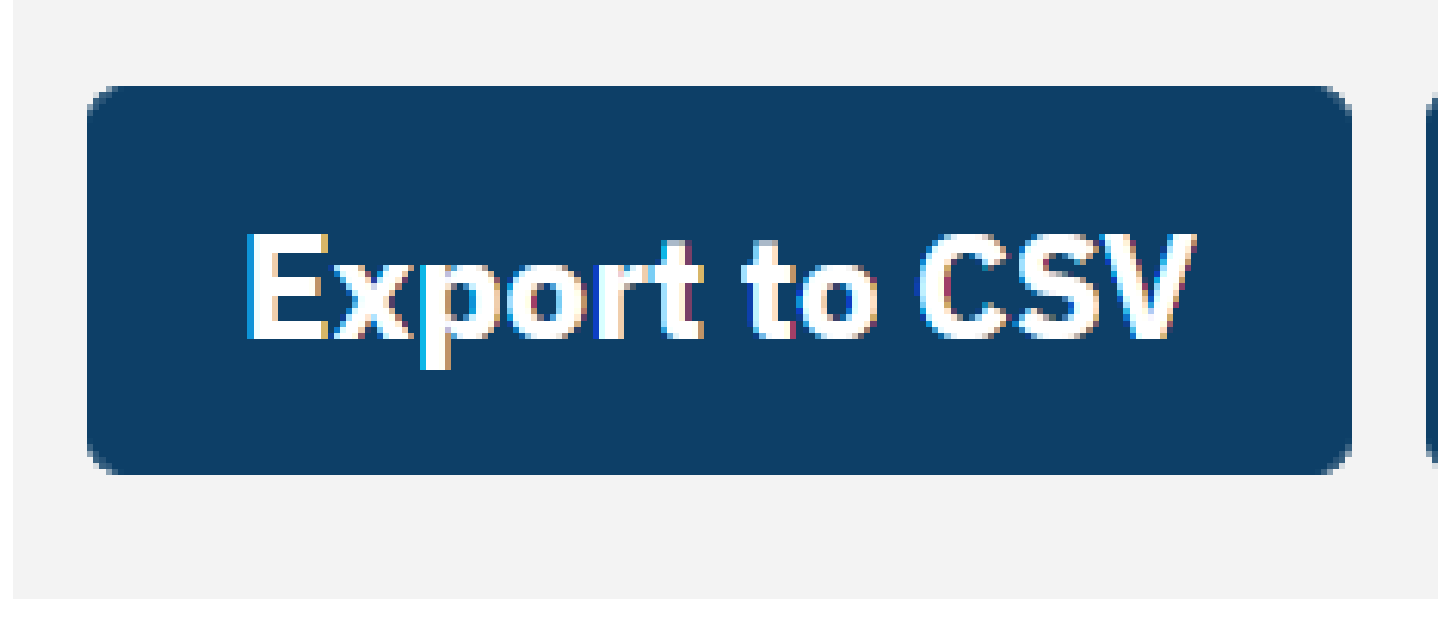

Figure 15: Export Sensor Data

### CHECKING SOFTWARE VERSION

The current Flying Fox Enterprise software version can be seen on the user profile page. This is accessed by selecting the user icon on the top right and clicking "Profile"

| flying fox Enterprise |                                                            | Admin Menu 🗸 | <b>0</b> ~ |
|-----------------------|------------------------------------------------------------|--------------|------------|
| User Profile          |                                                            |              |            |
| Download Client State |                                                            |              |            |
| User Information      | Software Version                                           |              |            |
| NAME                  | 1.7.1                                                      |              |            |
| Admin                 | Display Preferences                                        |              |            |
| USERNAME<br>admin     | Play Detection Alerts                                      |              |            |
| 2015                  | Enable Hashed IDs                                          |              |            |
| admin                 | Enable Active Bluetooth Scanning                           |              |            |
| PASSWORD EXPIRED      | MINIMUM PARK TIME                                          |              |            |
| No                    | 27 -                                                       |              |            |
| Poset Password        | SYSLOG SERVER ADDRESS                                      |              |            |
| ResetTassword         | Enter an IP address or a hostname reachable on this networ | k            |            |
| CURRENT PASSWORD      |                                                            |              |            |
|                       | 127.0.0.1                                                  |              |            |
| NEW PASSWORD          | Change Address                                             |              |            |
| CONFIRM NEW PASSWORD  |                                                            |              |            |
| Change Password       |                                                            |              |            |

Figure 16: Checking Software Version

# MONITORING DETECTIONS

## VIEWING MULTIPLE FLOORS

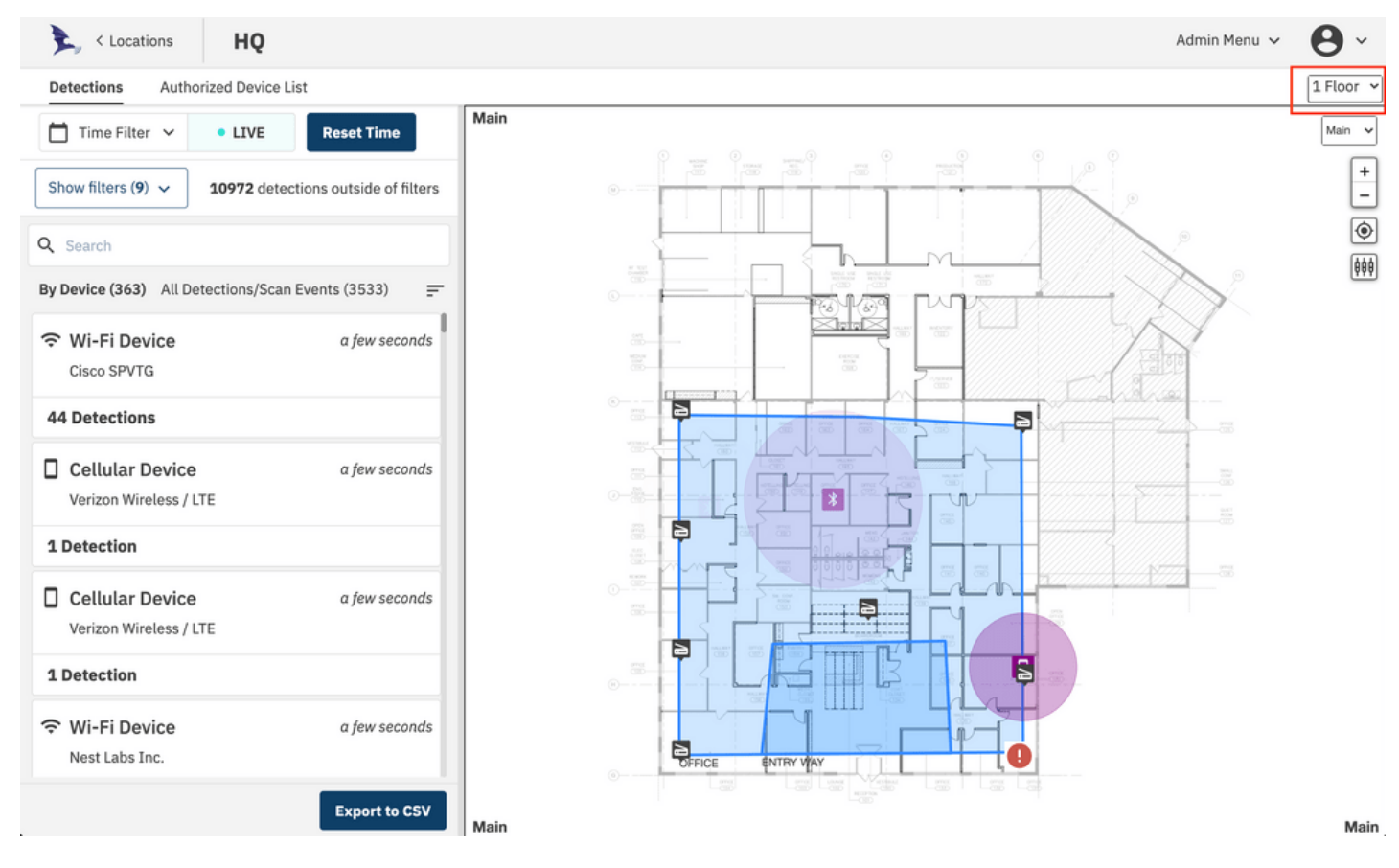

Figure 17: Visible Floors Dropdown

The map view can be configured to display up to four floors by using the dropdown selector above the map which is highlighted with a red box in the image above.

### SENSOR MEASUREMENTS

In live view mode, sensor measurements for a detection can be viewed directly on the map by clicking a detection icon on the map. A line and RSSI measurement label will be drawn between the detection and each sensor involved in the detection. Click the detection again to remove the lines and labels.

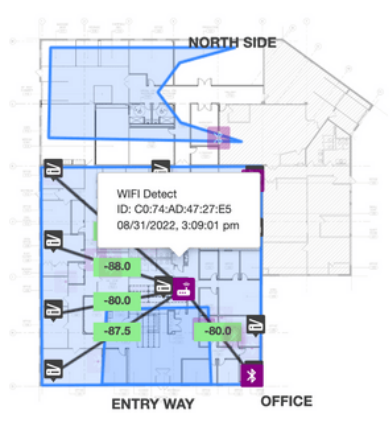

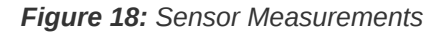

## **GROUPING BY DEVICE OR EVENT**

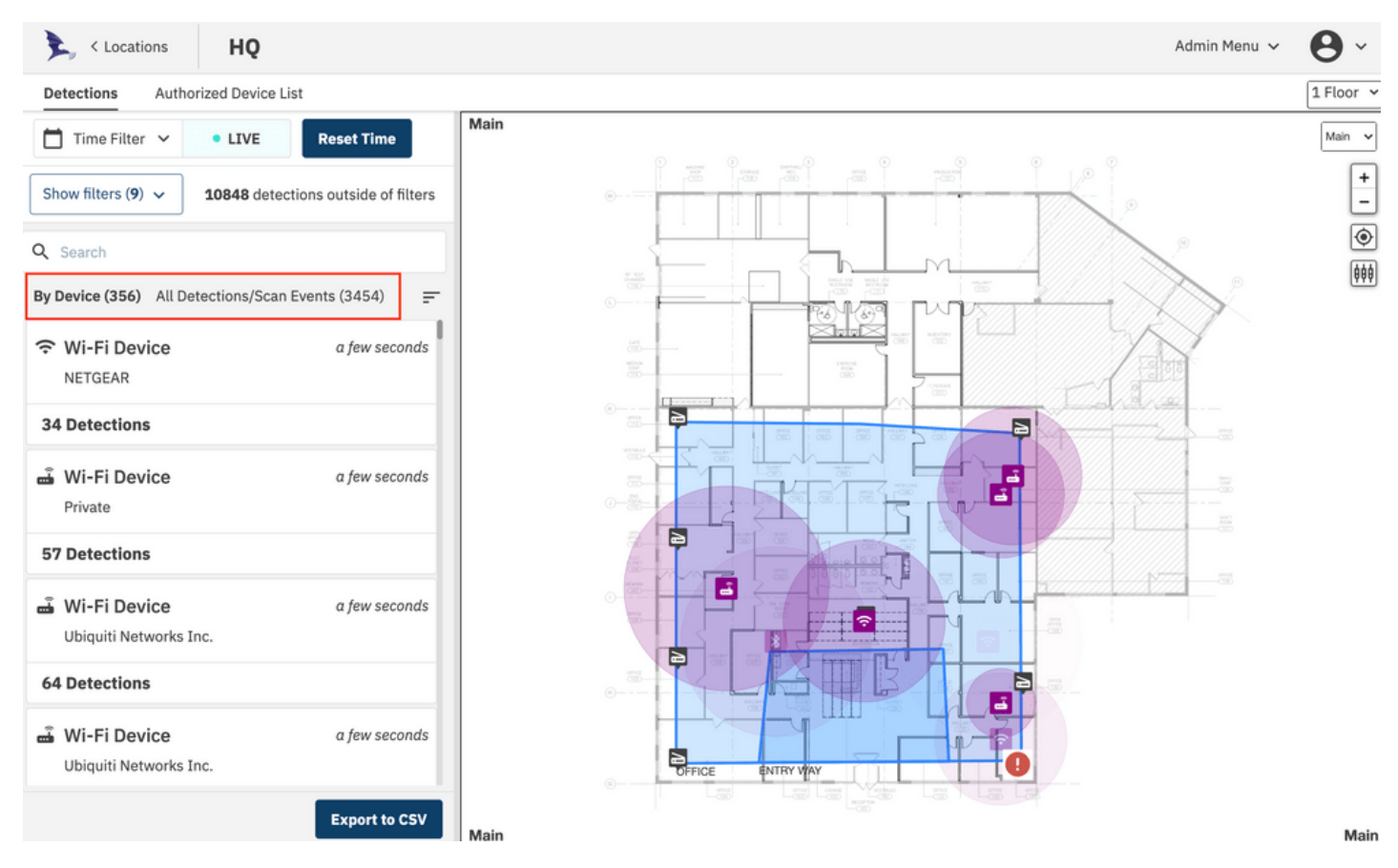

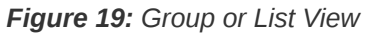

The list of detections can be viewed in two modes: **By Device** or **All Detections**. When viewing By Device, the list will show cards for each detected device and will list the number of recent detections for that device. This view is shown above. When viewing All Detections, the list will show individual

detection events which is shown below. When returning to the list view from a details view, the list view will automatically scroll to the previously opened device/scan.

| By [ | Device (482) All Detect | ions/Scan Events (5513) | =  |
|------|-------------------------|-------------------------|----|
| ÷    | Nest Labs Inc.          | 04/09/2021, 3:42:11 pm  | 0  |
| Ĵ    | Ubiquiti Networks Inc.  | 04/09/2021, 3:42:11 pm  | 0  |
| ŝ    | Ubiquiti Networks Inc.  | 04/09/2021, 3:42:11 pm  | 0  |
| ŝ    | Private                 | 04/09/2021, 3:42:11 pm  | 0  |
| ŝ    | Private                 | 04/09/2021, 3:42:11 pm  | 0  |
| *    | Bluetooth Low Energy    | 04/09/2021, 3:42:08 pm  | 0  |
| ŝ    | Private                 | 04/09/2021, 3:42:06 pm  | 0  |
| ŝ    | Ubiquiti Networks Inc.  | 04/09/2021, 3:42:06 pm  | 0  |
| *    | Bluetooth Low Energy    | 04/09/2021, 3:42:06 pm  | 0  |
| *    | Bluetooth Classic       | 04/09/2021, 3:42:05 pm  | 0  |
| *    | Bluetooth Classic       | 04/09/2021, 3:42:04 pm  | 0  |
|      |                         | Export to C             | sv |

Figure 20: All Detections List

#### **CELLULAR DETECTIONS**

Detections of cellular devices are shown as smartphone icons on the floor plan and the detections and devices pane. Cellular devices that have been detected through an RRC Connect Procedure (See Theory of Operation) will have an ID value located in the device summary card. In the example below, a device was identified as a T-Mobile device with the s-TMSI listed.

Clicking on one of the detections, further expands the data available to the user.

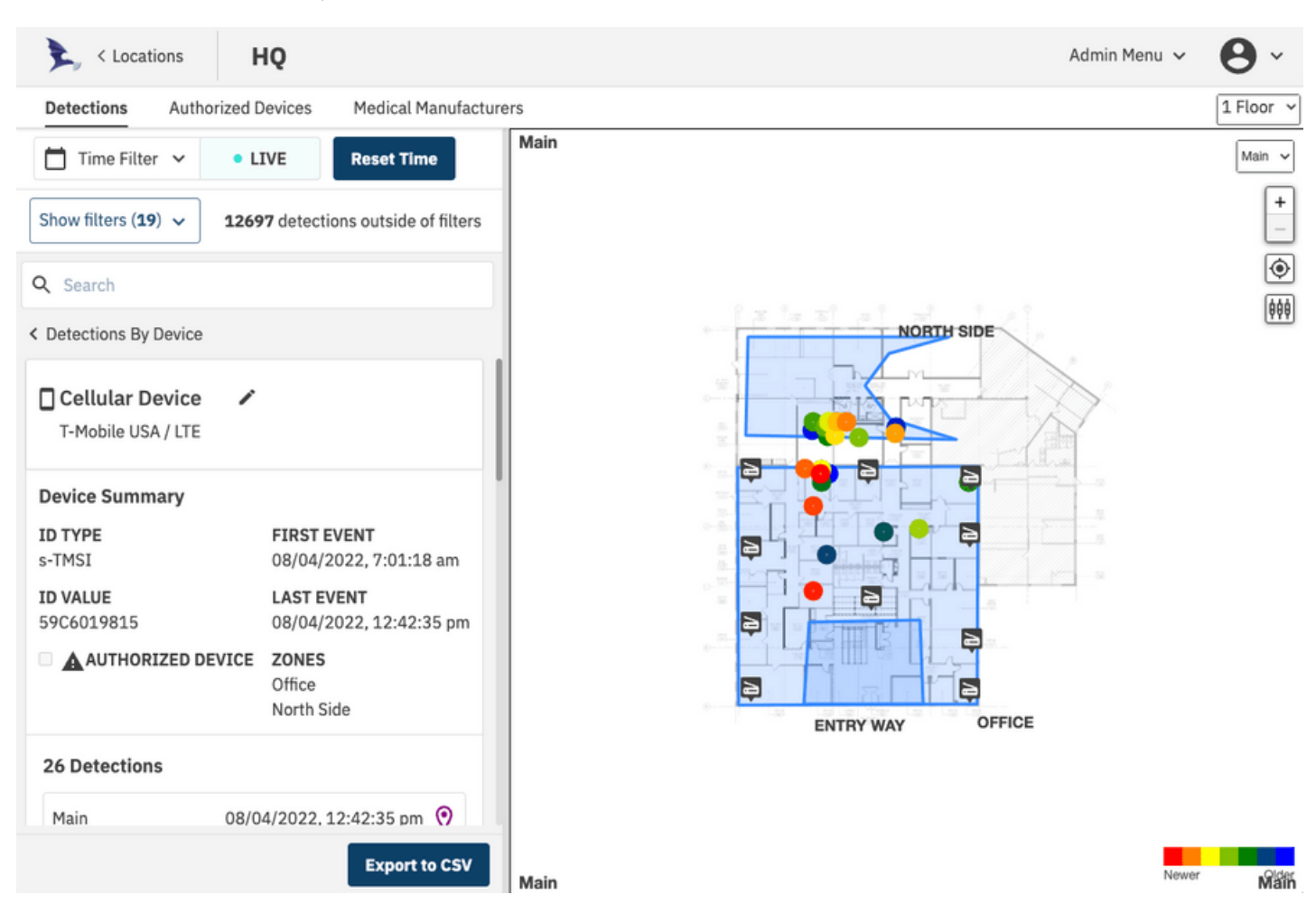

Figure 21: Cellular Detection Example

For each detection event associated with this device, band and channel information as well as sensors involved and power levels are presented. All of this data can be exported to a CSV file by using the "Export" button at the bottom of the pane.

Sensors that are involved in the estimate of detections will be highlighted.

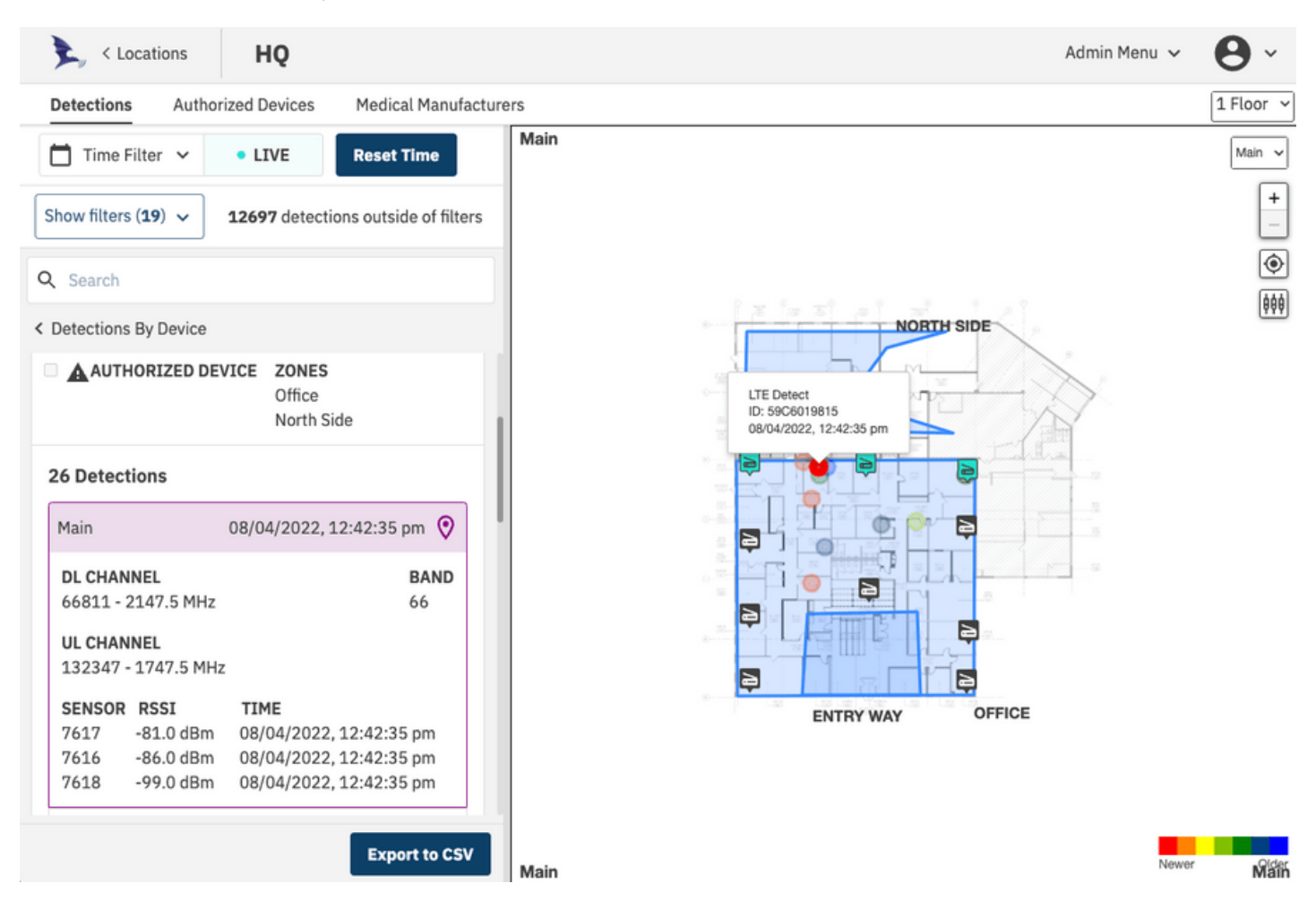

Figure 22: Cellular Detection Example

### **Unknown Cellular Detections**

Cellular detections with "ID TYPE" listed as "UNKNOWN" are groups of detections where the complete RRC Connect Procedure was not fully decoded, and therefore the device's temporary identifier was not captured. Without the identifier, the system is unable to uniquely identify each transmission. In these cases, different devices may be transmitting at the same time and therefore location data may be unreliable.

### **Cellular Scan Events**

As part of the detection procedure described in the Theory of Operation section, the system will look for any cellular activity in known cellular bands. These scan events indicate the likely presence of a cellular device, but because they cannot uniquely identify the device or properly synchronize the sensors to these events, location data from scan events is unreliable, and these events are filtered by default. To see these events in the detection pane and floor plan, check the "Include Scan Events" option in the filters list.

### **BLUETOOTH DETECTIONS**

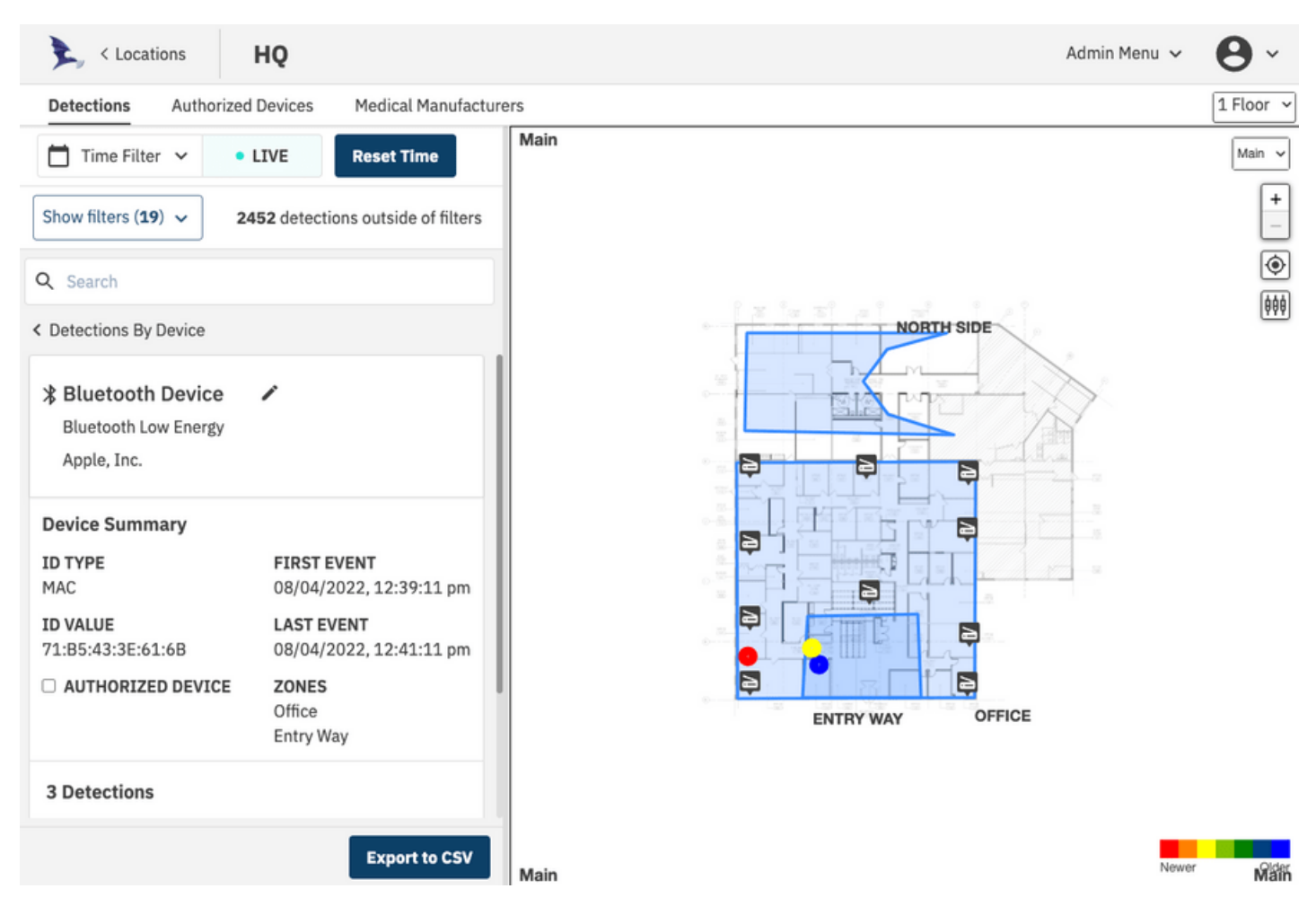

Figure 23: Bluetooth Detection Example

Detections of Bluetooth Classic and Bluetooth Low Energy (LE) devices will be shown on the floorpan as well as the detection and devices pane. Detected Bluetooth devices will have their MAC address in the device card, and additional information about each detection is available by clicking the detections list.

Sensors that are involved in the estimate of detections will be highlighted.

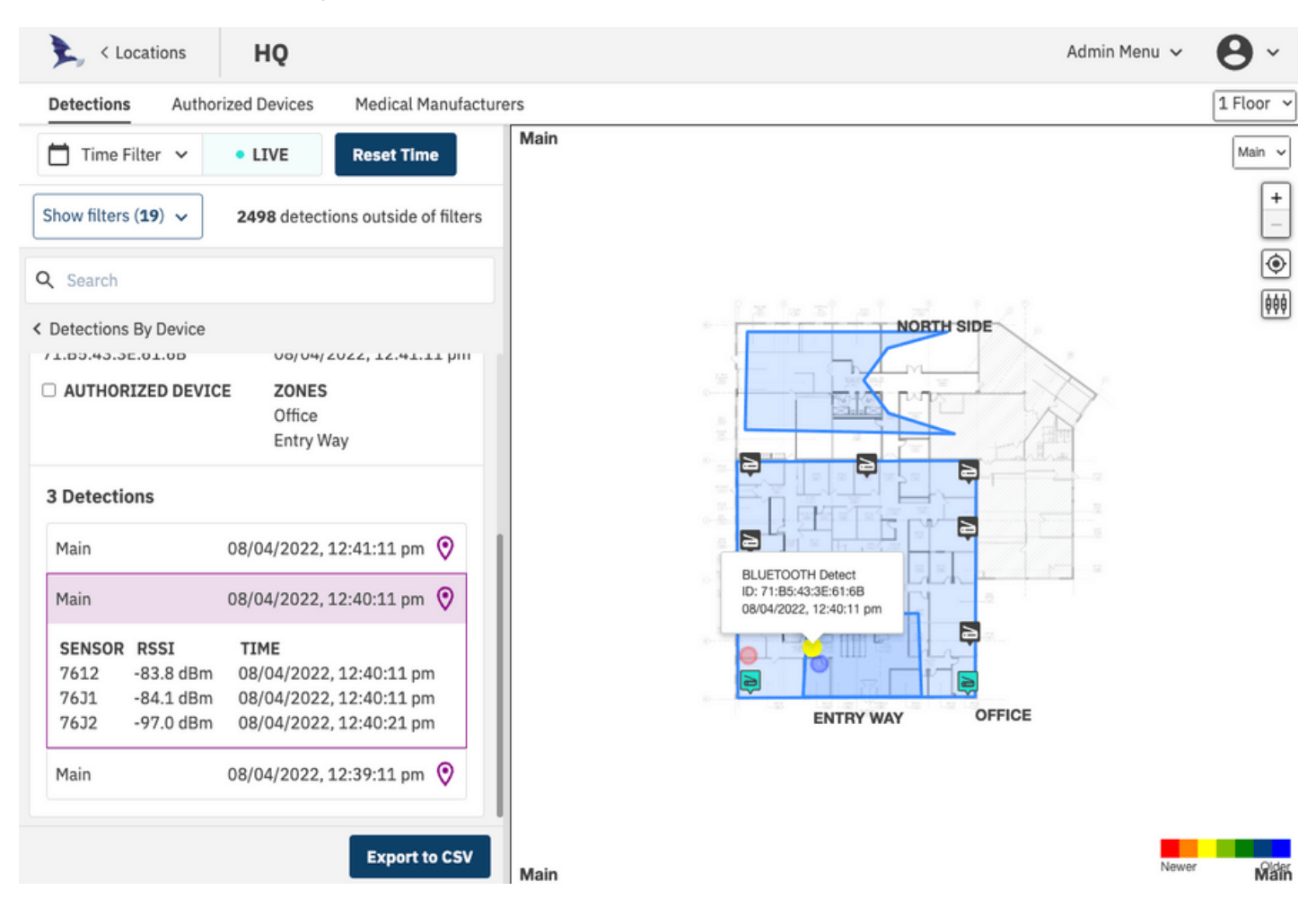

Figure 24: Bluetooth Detection Example

The device can be given an alias / friendly name by clicking the pencil icon beside the device name in the device card. Additionally, a user can search for devices by entering the friendly name, MAC address, carrier, technology, or manufacturer in the search bar.

### **Configuring Passive Bluetooth Detection**

As noted in the Theory of Operation section, Bluetooth Classic detection can be done through active inquiry or passive monitoring. Bluetooth LE detection is always passive.

To enable active inquiry of Bluetooth Classic devices select the "Enable Active Bluetooth Scanning" option in the user profile page. Note that when this option is clear, the system will be completely passive.

| flying fox Enterprise |                                                                                      | Admin Menu 🗸 | <b>0</b> ~ |
|-----------------------|--------------------------------------------------------------------------------------|--------------|------------|
| User Profile          |                                                                                      |              |            |
| User Information      | Software Version                                                                     |              |            |
| Admin                 | Display Preferences                                                                  |              |            |
| USERNAME<br>admin     | Play Detection Alerts                                                                |              |            |
| ROLE<br>admin         | Enable Active Bluetooth Scanning                                                     |              |            |
| PASSWORD EXPIRED      | 27                                                                                   |              |            |
| Reset Password        | SYSLOG SERVER ADDRESS<br>Enter an IP address or a hostname reachable on this network | ¢            |            |
| CURRENT PASSWORD      | 127.0.0.1                                                                            |              |            |
| NEW PASSWORD          | Change Address                                                                       |              |            |
| CONFIRM NEW PASSWORD  |                                                                                      |              |            |
| Change Password       |                                                                                      |              |            |

Figure 25: Configuring Passive Bluetooth Detection

### **Bluetooth Classic Passive Piconet Connections**

Bluetooth devices in a piconet will share the same lower address part (LAP) and be grouped together as a single device. For devices in a piconet, that is the LAP of the master. The "Show Piconet Connections" map display preference will draw connecting lines between bluetooth classic passive detections that have the same LAP as long as the LAP is not a reserved value

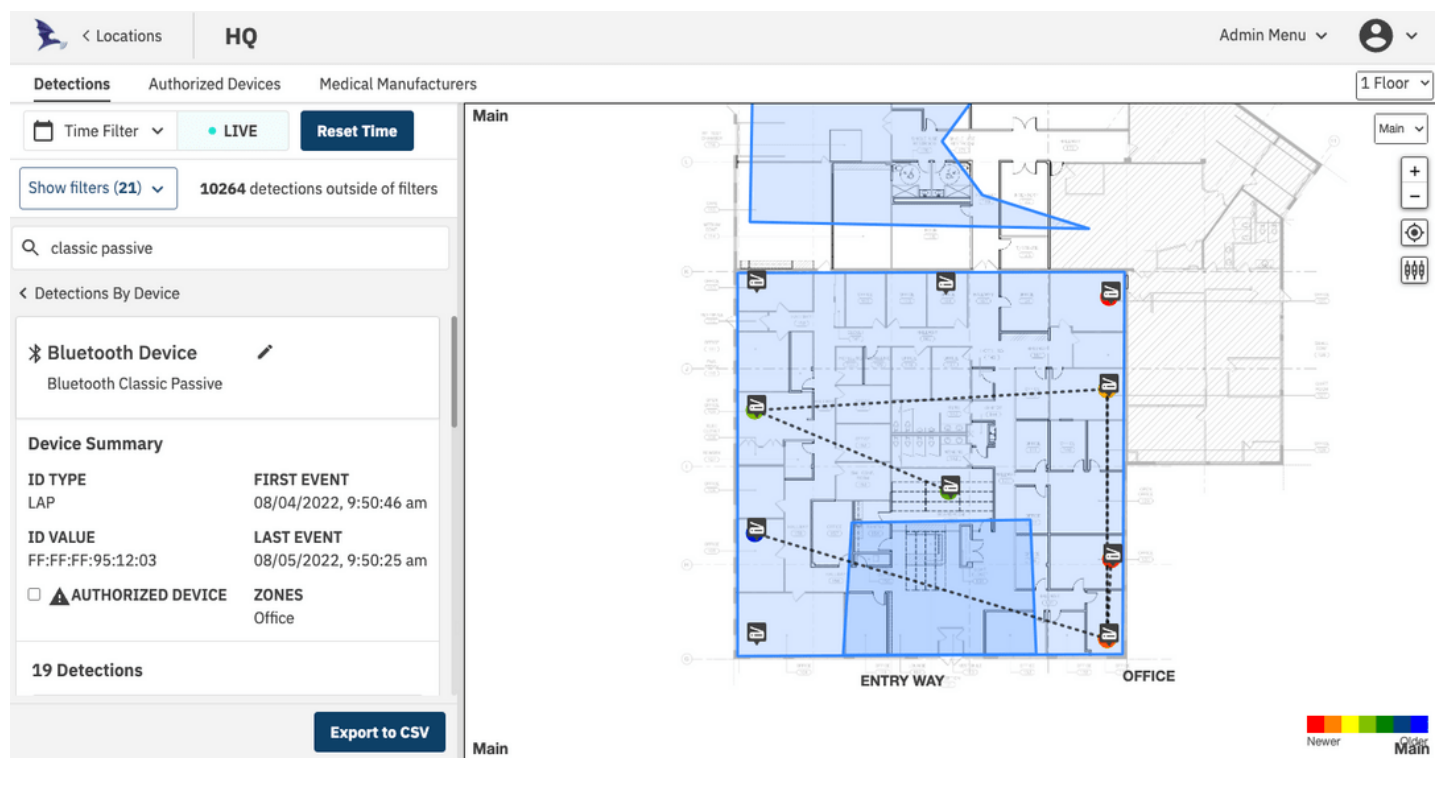

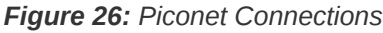

### **WI-FI DETECTIONS**

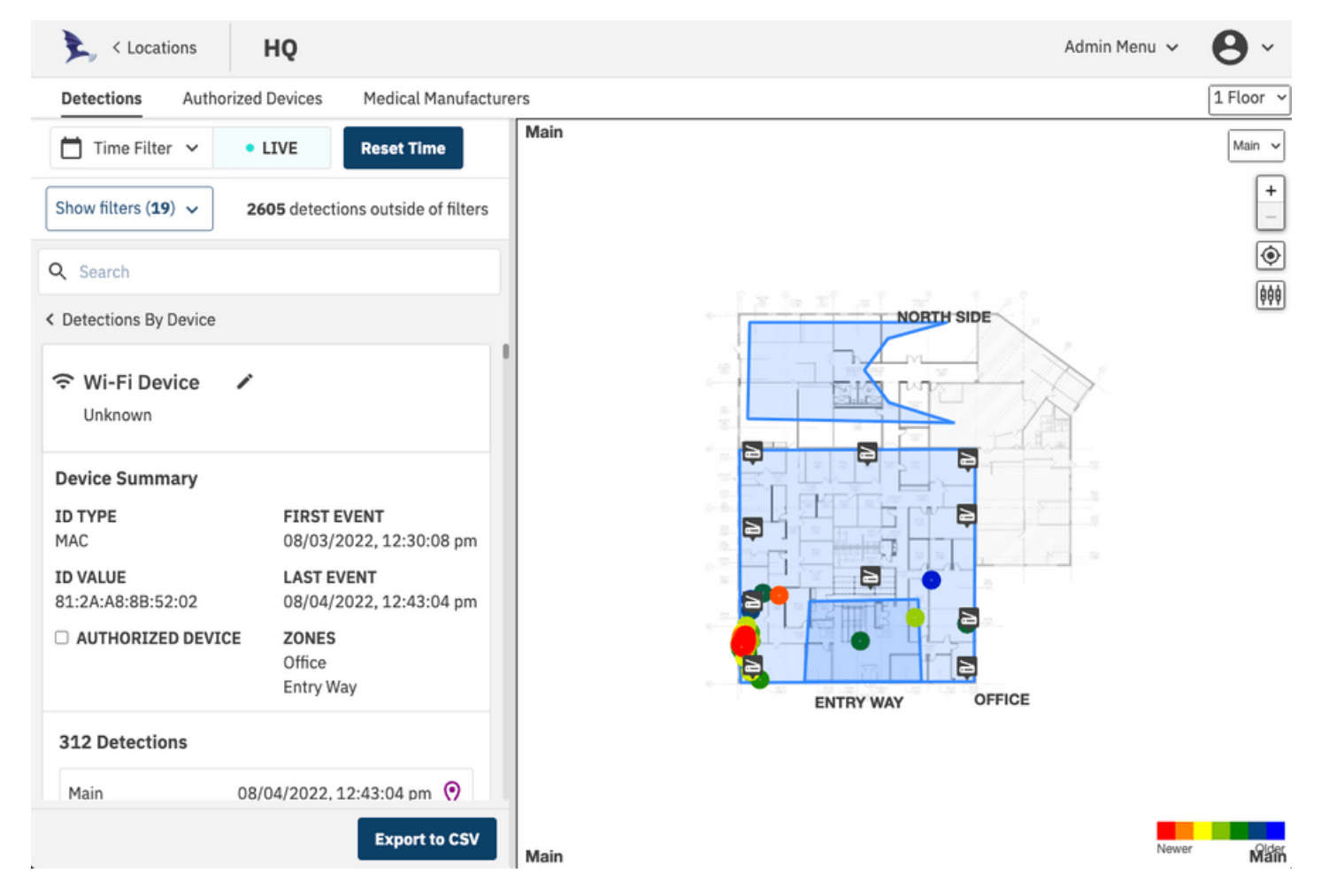

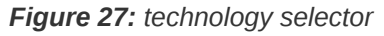

Detections of Wi-Fi devices will be shown on the floor plan as well as the detection and devices pane. Detected devices will have their MAC address in the device card, and additional information about each detection is available by clicking the detections list.

Sensors that are involved in the estimate of detections will be highlighted.

#### **DEVICE ALIAS / FRIENDLY NAME**

Devices can be given an alias / friendly name by clicking the pencil icon beside the device name in the device card.

| < Detections By Device        |                                        |   |
|-------------------------------|----------------------------------------|---|
| Alias<br>KONICA MINOLTA HOLD  | INGS                                   | ĺ |
| Device Summary                |                                        |   |
| ID TYPE<br>MAC                | FIRST EVENT<br>08/04/2022, 10:00:52 am |   |
| ID VALUE<br>00:20:6B:6B:72:CD | LAST EVENT<br>08/05/2022, 9:44:39 am   |   |
| AUTHORIZED DEVICE             | ZONES<br>Office<br>Entry Way           |   |
| 211 Detections                |                                        |   |
|                               | Export to CSV                          |   |

Figure 28: device alias

#### DEVICE/SCAN DETAILS URL SHARING

When clicking into a device/scan details, the URL will be updated with information related to the selected element. This is useful for sharing information about a specific device or scan with other users. The URL can be as specific as a device detail, a device detail's detection, or even the sensor

for a detection. You can also click on a detection on the map to show the pop up details and click "View Details" to go to that detection's details page with the updated URL.

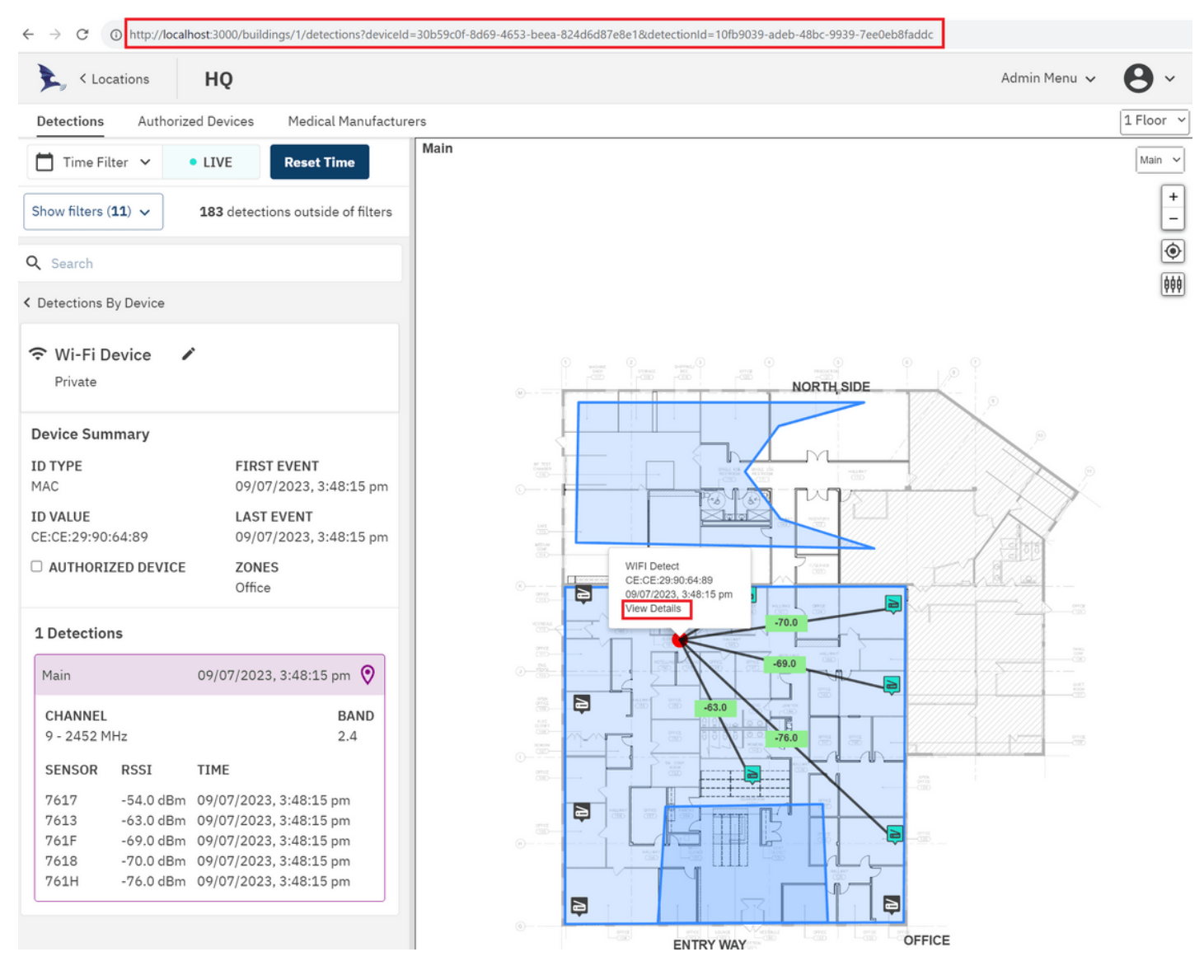

Figure 29: Details URL

# FILTERS

In a busy building the system can capture and display a large amount of data. To simplify the system monitoring, the system provides a number of filtering options. Applied filters are saved in local storage on a per user basis and will be reapplied when redirecting back to the building detections page.

### **BY TECHNOLOGY**

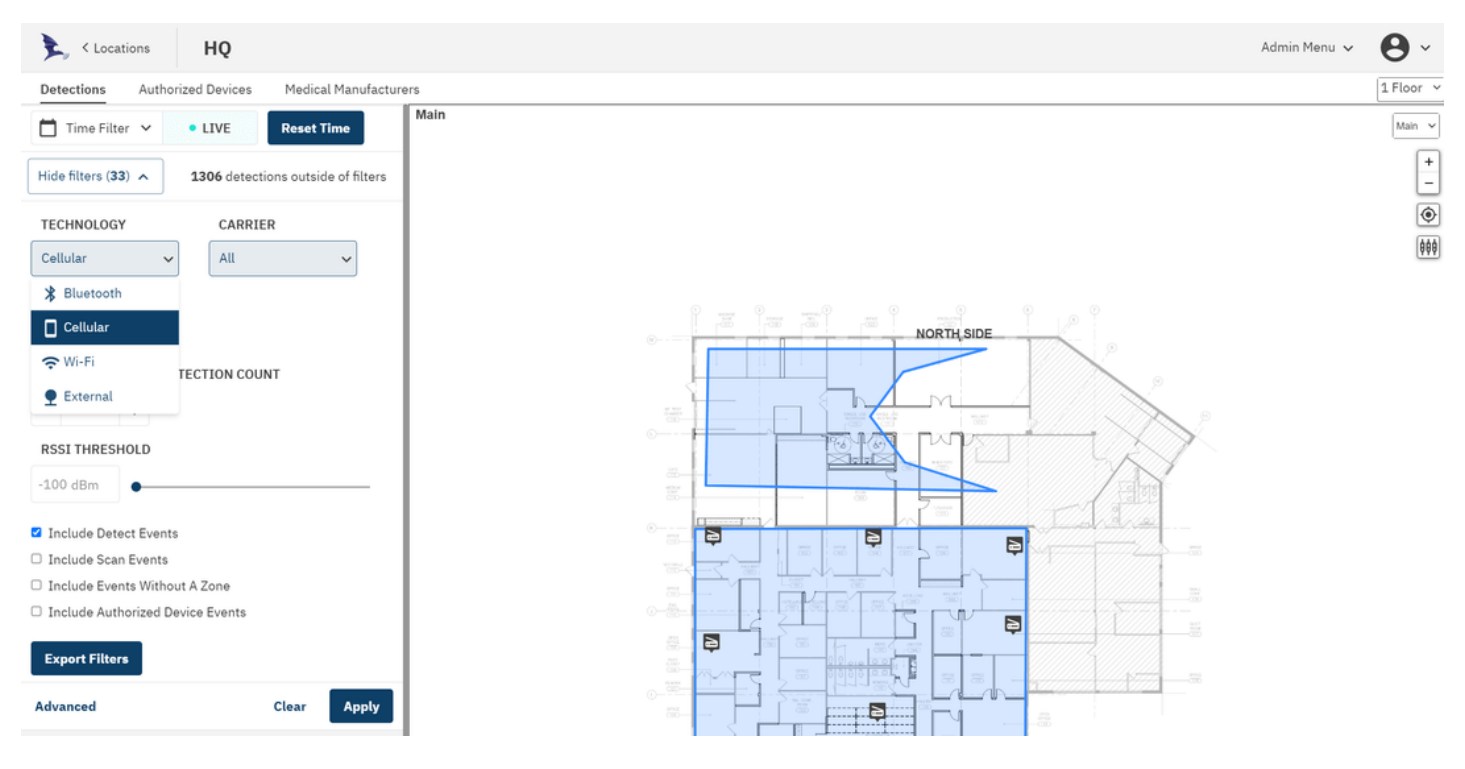

Figure 30: Technology Filter

Detections can be filtered by technology (Cellular, Wi-Fi, and Bluetooth), and cellular detections can be filtered by carrier in the filter pane. Click "Apply" to apply the filters to the current view.

## BY ZONE (GEO-FENCE)

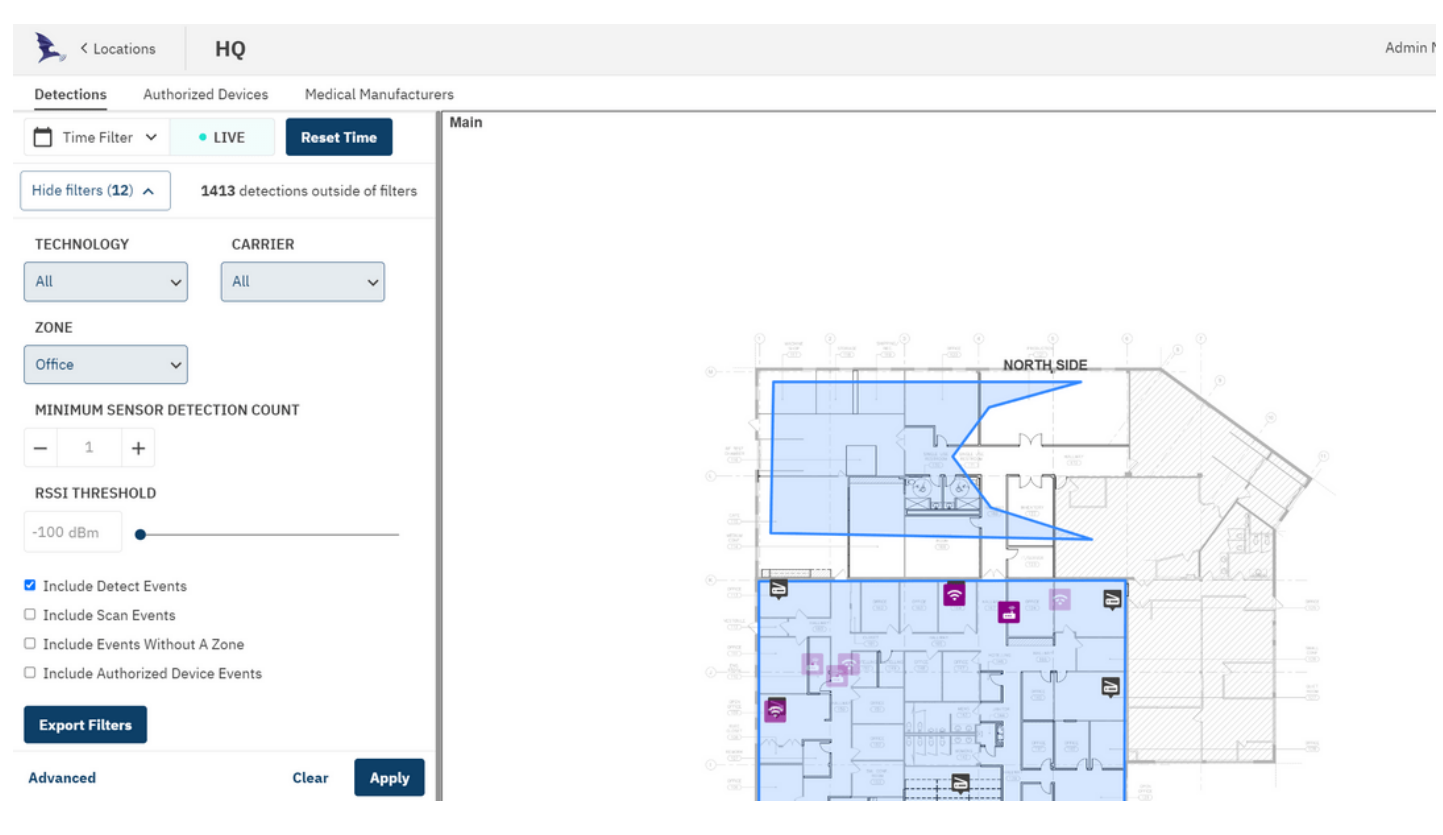

Figure 31: Zone Filter

The user can use zones to filter the detections that are displayed. The user may select one or more zones to filter in the "Zone" menu in the filter pane. Additionally to see all detections, even outside the listed zones, clear the "Include Events Without A Zone" checkbox on the detections pane. Click "Apply" to apply the filters to the current view.

## EXCLUDING POSSIBLE UNRELIABLE LOCATION ESTIMATES

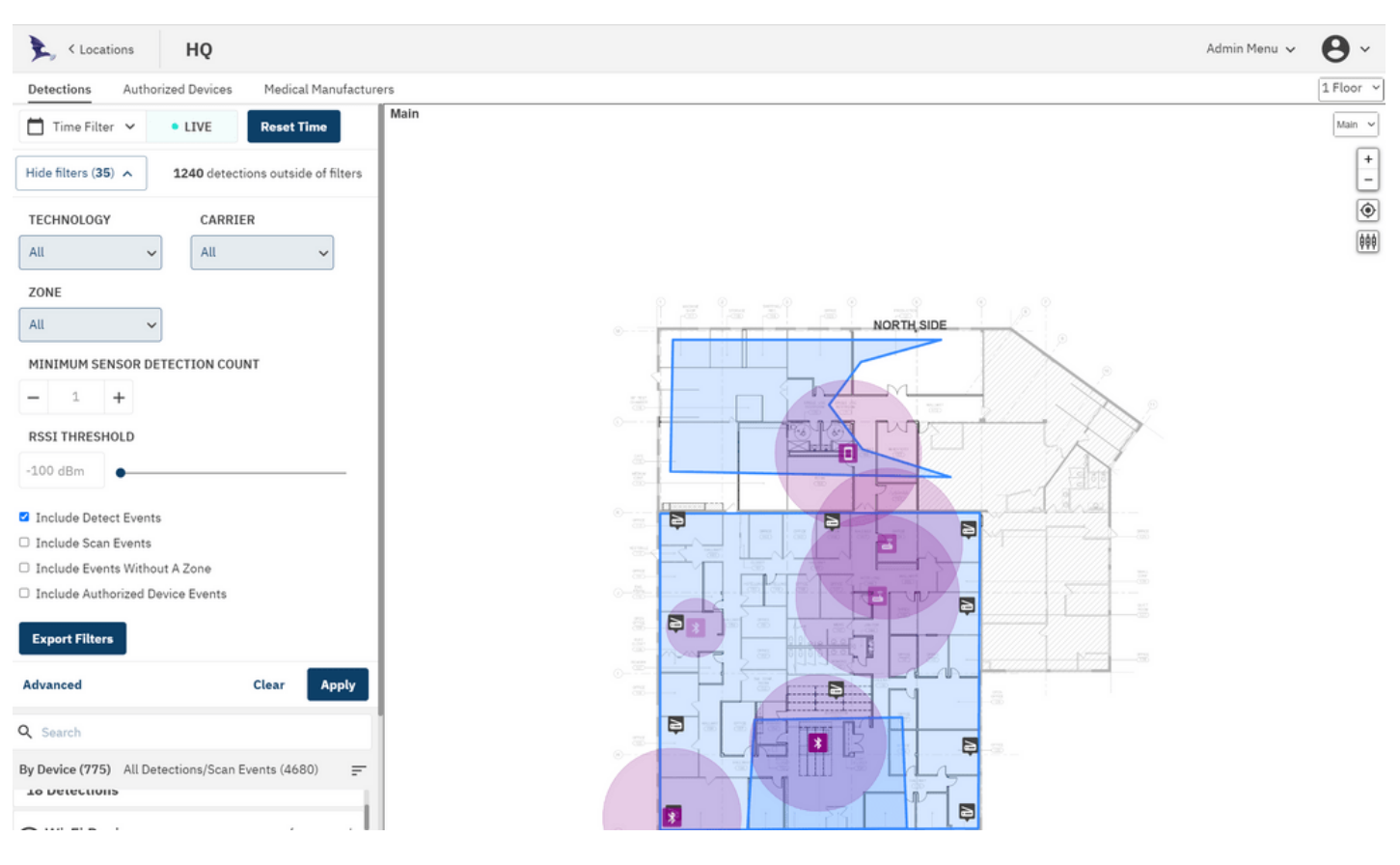

Figure 32: Improving Location Reliability

The system uses a proprietary location estimation method to estimate the location of devices based on simultaneous detections by the sensors in the system. The system triangulates the position of the device based on the measurements made by the sensors. Location estimation accuracy is better when more sensors are involved in the calculation. Location estimates are also most accurate when their signal strength is above the noise floor.

Due to the nature of radio communication, it is possible that in some cases device transmissions will not be detected by all of the nearest sensors. This can be caused by interference, fading effects, or even covering a device with dense material.

Since devices in monitored areas are usually detected many times, it may be desirable to exclude detection events that may have unreliable location data.

Detection events that are received by fewer than 3 sensors cannot be triangulated. Detections by only two sensors will have poor location accuracy, and detections by only one sensor will have no location accuracy -- the system estimates their location at the same location of the single sensor that received them. To eliminate these unreliable estimates from the detections and device pane and the floor plan, set the "MINIMUM SENSOR DETECTION COUNT" to 3 in the filter pane.

To eliminate estimates that may be compromised by interference or noise, set the "RSSI THRESHOLD" to some figure above the local noise floor. It should be noted that setting this too high will eliminate all detections, and this setting should be changed with care. As described in the cellular detection section, scan events indicate the likelihood of a device in the area, but because they cannot identify the device or fully decode the transmission, it may be that these detections came from devices outside the area or other interference. These events will provide unreliable location estimates.

Detection events are cellular detections where the full RRC Connect Procedure was not decoded. These events indicate a device detection, but because these do not yield a unique identifier, it is possible that more than one device in the area was transmitting at the same time. In these cases, detect event location estimates will be unreliable.

### **AUTHORIZED DEVICES**

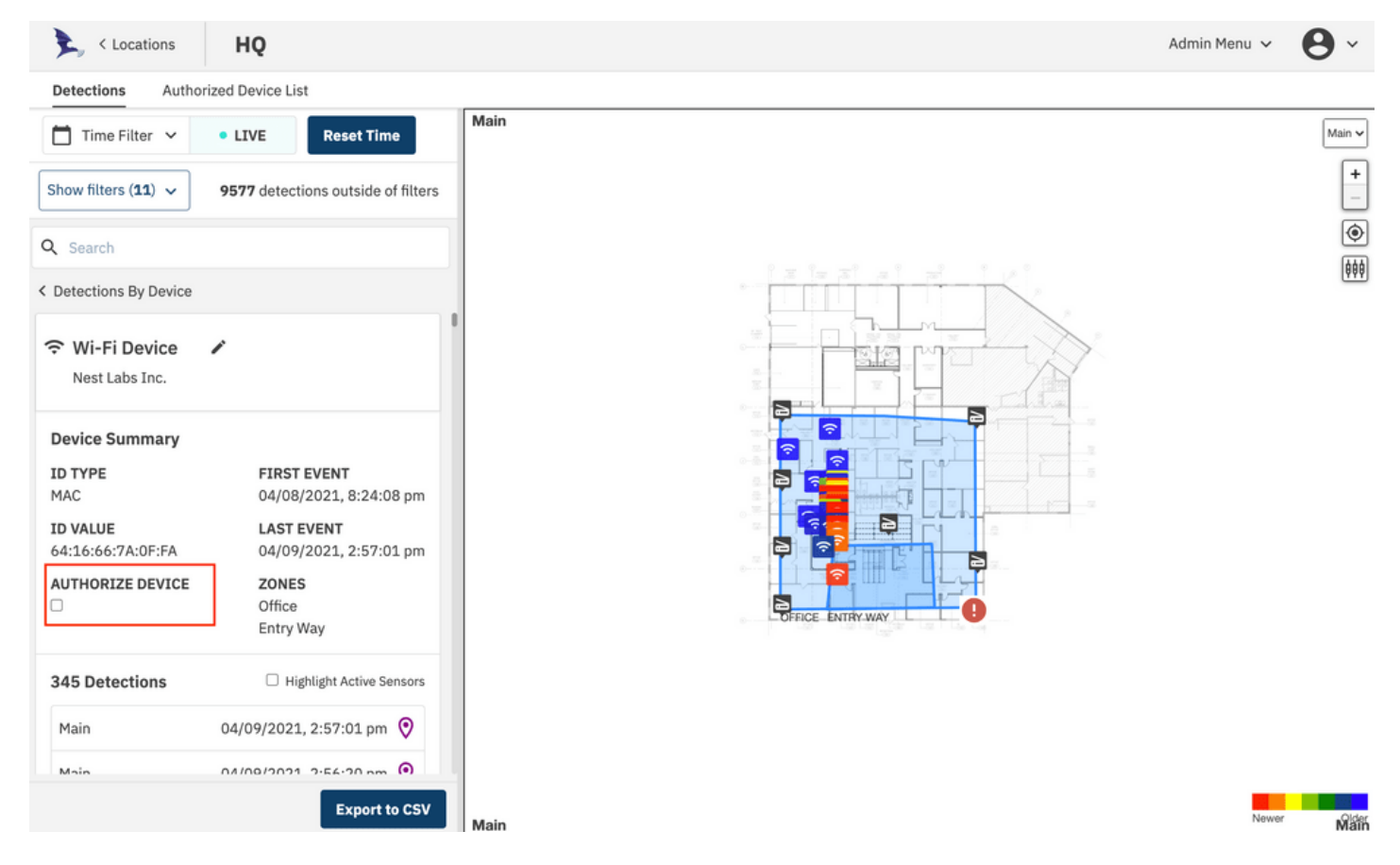

Figure 33: Authorized Devices

In some cases, devices in the environment are known and trusted, and it is desirable to exclude these devices from the devices, detections pane, and the floor plan. In those cases, the Authorized Devices feature may be used. To make a detected device an Authorized Device, check the "AUTHORIZED DEVICE" option on the device card.

Authorized Devices are tracked by their MAC address for Wi-Fi and Bluetooth devices. Note that some Wi-Fi and Bluetooth devices make use of randomized MAC addresses, which may cause their MAC addresses to change.

| Locations HQ                     |            |                                    |                       | Admin Menu 👻 🕒 🗸             |
|----------------------------------|------------|------------------------------------|-----------------------|------------------------------|
| Detections Authorized Device Lis | t          |                                    |                       |                              |
| Authorized Devic                 | ces        |                                    |                       |                              |
| Q Search Authorized Devices      |            | _                                  | Add Authorized Device | Upload Authorized Device CSV |
| FRIENDLY NAME                    | TECHNOLOGY | Add Authorized Device              |                       |                              |
| Pegatron Router                  | Wi-Fi      | TECHNOLOGY Please select an option | :03:7A:0F:68          | ⊖ Remove                     |
| xfinity                          | Wi-Fi      | IDTYPE                             | :C2:89:43:A0          |                              |
| Pegatron Router 2                | Wi-Fi      | Please select an option            | :C2:89:43:98          | ⊖ Remove                     |
|                                  |            | ID                                 |                       |                              |
|                                  |            | idValue                            |                       |                              |
|                                  |            | Cancel Add Device                  |                       |                              |
|                                  |            |                                    |                       |                              |
|                                  |            |                                    |                       |                              |
|                                  |            |                                    |                       |                              |

#### Figure 34: Add Authorized Device

Authorized devices can also be added to the list in the Authorized Devices menu at the top of the window.

| Locations                                |                                                                                               | Admin Menu 🗸 😫 🗸                           |
|------------------------------------------|-----------------------------------------------------------------------------------------------|--------------------------------------------|
| Detections Authorized Devices Medical Ma | anufacturers                                                                                  | 1 Floor ~                                  |
| <b>Authorized Devices</b>                | _                                                                                             |                                            |
|                                          | Upload Authorized Device CSV                                                                  |                                            |
| Q Search Authorized Devices              | Please format your CSV with 3 columns in the                                                  | vrized Device Upload Authorized Device CSV |
| FRIENDLY NAME                            | order listed: Technology (Wi-Fi or Bluetooth), FRIENDLY NAME ID Type (MAC), ID Value.         |                                            |
|                                          | Wi-Fi, MAC, 00:11:22:33:44:55, friendly name                                                  | 81:2A:A8:8B:51:7D \ominus Remove           |
|                                          | Friendly Name is an optional 4th column for                                                   |                                            |
|                                          | each record. Any previously saved name will<br>be overwritten if a new name is present in the | 6A:E2:FA:79:4F:45 <b>© Remove</b>          |
|                                          | uploaded file.                                                                                | 3E:D4:6A:DC:FC:A1                          |
|                                          | Choose File                                                                                   | 00:71:C2:89:43:A0                          |
|                                          | No file selected                                                                              | 84:EF:18:59:25:95                          |
|                                          | Canal                                                                                         | 67:A5:6A:36:4A:99 <b>© Remove</b>          |
| ÷                                        | Cancer                                                                                        | 3C:68:16:07:04:CE \ominus Remove           |
|                                          | bluetooth mac                                                                                 | 00:25:52:FB:F0:F8 <b>© Remove</b>          |
|                                          | wifi mac                                                                                      | FD:EC:DA:FB:C5:1C                          |
|                                          |                                                                                               |                                            |

Figure 35: Authorized Device CSV

Authorized devices can also be imported from a CSV file.

### MEDICAL MANUFACTURERS

| 💺 < Locat  | ions HQ            | Admin Mer             | nu 🗸 | <b>9</b> ~ |
|------------|--------------------|-----------------------|------|------------|
| Detections | Authorized Devices | Medical Manufacturers |      | 1 Floor v  |

## **Medical Manufacturers**

| Q Search Medical Manufacturer |          | Add Medical Manufacturer Upload Medical Manufacturer CSV |
|-------------------------------|----------|----------------------------------------------------------|
| TECHNOLOGY                    | ID       |                                                          |
| bluetooth                     | 3C:68:16 |                                                          |
| bluetooth                     | 4D:0F:D7 | ⊖ Remove                                                 |
| bluetooth                     | 69:FC:16 |                                                          |
| bluetooth                     | 6A:C0:57 |                                                          |
| bluetooth                     | D8:14:DF | ⊖ Remove                                                 |

### Figure 36: Medical Manufacturers

It may be desirable to differentiate the way medical devices appear in the detections list and on the floor plan. In this case, the Medical Manufacturers feature may be used. These devices are identified by an Organizational Unique Identifier (OUI). The OUI is the first three bytes of the six-byte field and is administered by the IEEE.

Filters

| Q Search Medical Manufacturer | Add Medical Manu         | ufacturer | Upload Medical Manufacture | r CSV |
|-------------------------------|--------------------------|-----------|----------------------------|-------|
| ECHNOLOGY                     | Add Medical Manufacturer |           |                            |       |
| bluetooth                     | Please select an option  | Remove    |                            |       |
| bluetooth                     | ID TYPE<br>MAC Address   | ⊖ Remove  |                            |       |
| bluetooth                     | ID                       | Remove    |                            |       |
| bluetooth                     | ID Value                 | Remove    |                            |       |
| Diuetooth                     | Cancel Add Manufacturer  | - Remove  |                            |       |
|                               |                          |           |                            |       |

Figure 37: Add Medical Manufacturer

Medical Manufacturers can be added to the list in the Medical Manufacturers menu at the top of the window.

Figure 38: Authorized Medical Manufacturer CSV

Medical Manufacturers can also be imported from a CSV file.

# HISTORICAL VIEW

| Detection       Authorized Device List                                                                                                    |
|----------------------------------------------------------------------------------------------------|
| Classical States and the second second seco |
| Image: Time Filter       • LIVE       Reset Time         12/06/2020       10:20 AM       to       12/07/2020       11:59 PM         Viscon       Last hour       Last hour       Last 12 hours         1       2       3       4       5       6       7       8       9       10       11       12       13       14       15       10       11       12       13       14       15       11       12       12       12       12       12       12       12       12       12       12       12       13       14       15       11       12       12       12       12       12       12       12       12       12       12       12       12       12       12       12       12       12       12       12       12       12       12       12       12       12       12       12       12       12       12       12       12       12       12       12       12       12       12       12       12       12       12       12       15       16       17       18       19       14       15       16       17       18       19       18       19                                                                                                    |
| 12/06/2020       10:20 AM       to       12/07/2020       11:59 PM          November 2020       December 2020       Last hour         \$\begin{bmatrix} 1 & 2 & 3 & 4 & 5 & 6 & 7 \\ 1 & 2 & 3 & 4 & 5 & 6 & 7 \\ 1 & 2 & 3 & 4 & 5 & 6 & 7 \\ 1 & 1 & 1 & 1 & 1 & 1 & 1 \\ 1 & 1 & 1                                                                                                    |
| Sum November 2020       December 2020       Last hour         Sum No       Tu       Wo       Tu       Wu       Tu       Fr       Sum       Sum       Tu       Wu       Tu       Fr       Sum       Sum       Tu       Wu       Tu       Fr       Sum       Sum       Tu       Wu       Tu       Tu                                                                                                    |
| Su       No       Tu       We       Th       Fr       Sa         1       2       3       4       5       6       7         8       9       10       11       12       13       14       15       16       17       18       19       20       21       22       23       24       25       26       27       28       29       30       1       1       1       1       1       1       1       1       1       1       1       1       1       1       1       1       1       1       1       1       1       1       1       1       1       1       1       1       1       1       1       1       1       1       1       1       1       1       1       1       1       1       1       1       1       1       1       1       1       1       1       1       1       1       1       1       1       1       1       1       1       1       1       1       1       1       1       1       1       1       1       1       1       1       1       1       1       1                                                                                                    |
| 1       2       3       4       5       6       7         8       9       10       11       12       13       14         15       16       17       18       19       20       21         13       14       15       16       17       18       19         20       21       22       23       24       25       26         29       30       20       21       22       23       24       25       26         29       30       20       21       22       23       24       25       26         29       30       20       21       22       23       24       25       26         27       28       29       30       31       4       10       11       12         14       15       16       17       18       19       18       19       18       19       13       14       15       16       17       18       19       18       18       13       14       15       16       17       18       19       18       18       10       12       12       13                                                                                                    |
| 8       9       10       11       12       13       14       15       16       17       18       19       20       21       13       14       15       16       17       18       19         22       23       24       25       26       27       28       29       30       31       Last 7 days       Last 30 days         29       30       27       28       29       30       31       Last 90 days       Last 90 days         Clear       Apply                                                                                                    |
| 15       16       17       18       19       20       21       13       14       15       16       17       18       19         22       23       24       25       26       27       28       20       21       22       23       24       25       26         29       30       30       27       28       29       30       31       Last 70 days         Last 90 days       Last 90 days       Last 90 days       Last 90 days       Last 90 days       Last 90 days         Vii-Fi Device       a few seconds       a few seconds       Clear       Apply       Clear       Apply                                                                                                    |
| 22       23       24       25       26       27       28       20       21       22       23       24       25       26       Last 30 days         29       30       27       28       29       30       31       Last 90 days         Clear       Apply                                                                                                    |
| 29 30 27 28 29 30 31 Last 90 days Clear Apply Wi-Ei Davice a few seconds                                                                                                    |
| Clear Apply                                                                                                    |
| Wi-Fi Device a few seconds                                                                                                    |
| PEGATRON CORPORATION                                                                                                    |

#### Figure 39: Historical View

In addition to presenting the user real-time detections in the device and detections pane and floor plan, a user can select a historical timeframe to see all devices and detections for an arbitrary time period.

Click the time selector at the top right of the detections window. The system allows for a quick select of time periods or for the user to specify start and end times and dates.

To go back to real time display, click the "Reset Time" button.

**NOTE**: Selecting a time period that is too long in a busy system will cause too much data to be fetched from the database and slow the user interface as well as truncate data. To ensure there is no data truncation, select as small a time window as practical.

When in Historical View, detections will be added to the map with a color gradient applied where red indicates the newest detections and blue indicates the oldest.

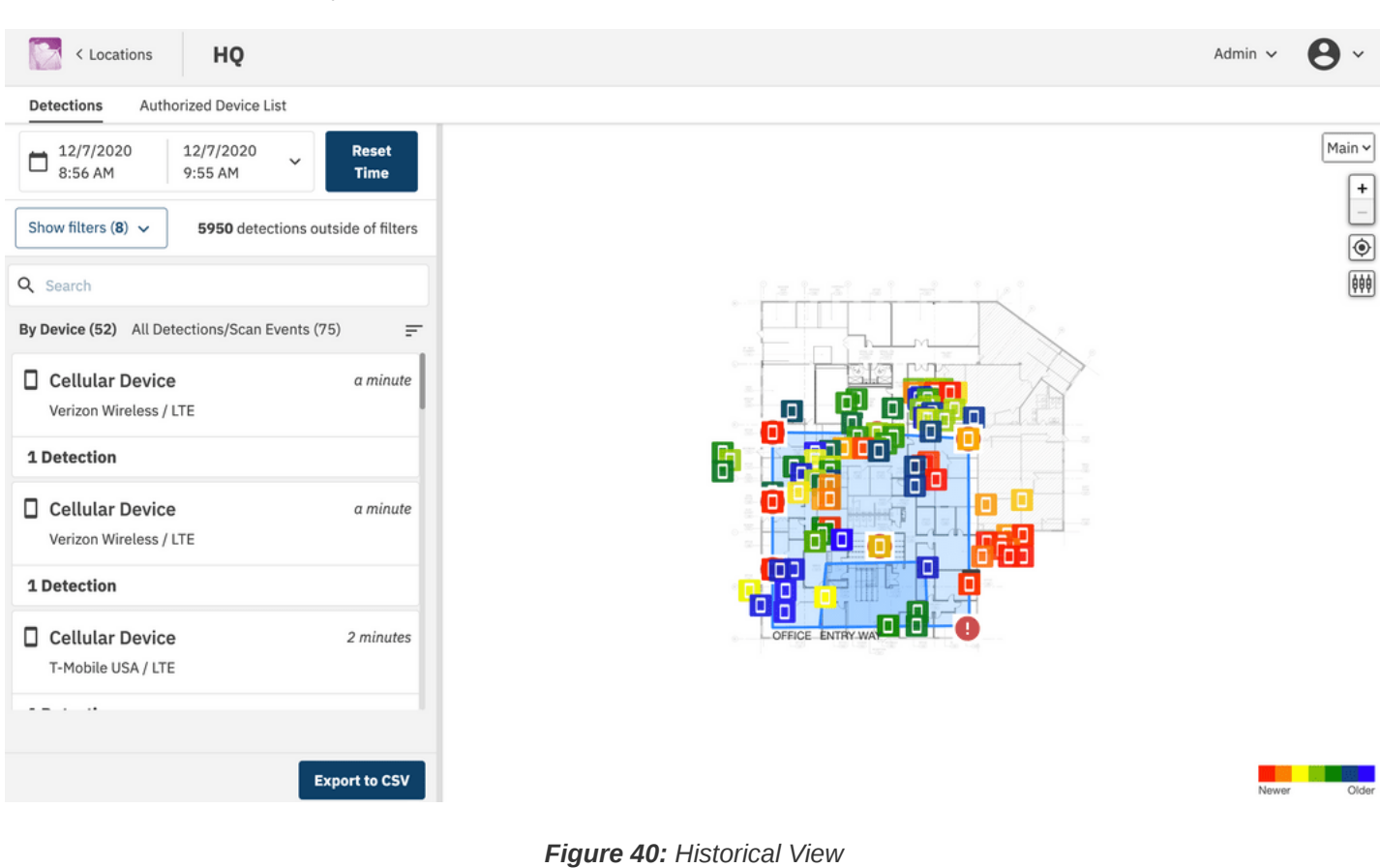

Epiq Solutions Proprietary

# **CONFIGURING SYSLOG**

| flying fox Enterprise |                                                        | Admin Menu 🗸 | <b>0</b> ~ |
|-----------------------|--------------------------------------------------------|--------------|------------|
| User Profile          |                                                        |              |            |
| Download Client State |                                                        |              |            |
| User Information      | Software Version                                       |              |            |
| Admin                 | Display Preferences                                    |              |            |
| USERNAME<br>admin     | Play Detection Alerts                                  |              |            |
| ROLE<br>admin         | Enable Hashed IDs     Enable Active Bluetooth Scanning |              |            |
| PASSWORD EXPIRED      | MINIMUM PARK TIME                                      |              |            |
| Reset Password        | SYSLOG SERVER ADDRESS                                  | k            |            |
| CURRENT PASSWORD      | 127.0.0.1                                              |              |            |
| NEW PASEWOPD          | Change Address                                         |              |            |
|                       |                                                        |              |            |
| CONFIRM NEW PASSWORD  |                                                        |              |            |
|                       |                                                        |              |            |
| Change Password       |                                                        |              |            |

Figure 41: Configuring Syslog

All geo-tagged detection and event data from the system can be configured to be sent to syslog. All of the data presented to the user on the interface will be made available to the syslog server. To configure syslog logging, set the server's IP address and configure the syslog server for UDP syslog reception on port 514.

## **DISPLAY PREFERENCES**

| Locations                           |                           |                                | Admin Menu 🗸                                  | <b>0</b> ~                                                                                                    |
|-------------------------------------|---------------------------|--------------------------------|-----------------------------------------------|----------------------------------------------------------------------------------------------------|
| Detections Authorized Devices       | Medical Manufactur        | ers                            |                                               | 1 Floor 🗸                                                                                                    |
| Time Filter 🗸 🔹 LIVE                | Reset Time                | Main                           |                                               | Main 🗸                                                                                                    |
| Show filters (21) 🗸 1268 dete       | ctions outside of filters |                                |                                               | +                                                                                                    |
| Q Search                            |                           |                                |                                               | ٢                                                                                                    |
| By Device (689) All Detections/Scar | Events (4654)             | 1 1 1 a 1 a 1 a 1 a            |                                               | <u></u><br><del> </del> <del> </del> <del> </del> <del> </del> <del> </del> <del> </del> <del> </del> <del> </del> <del> </del> <del> </del> |
|                                     |                           |                                | Display                                       | Preferences                                                                                                    |
| Wi-Fi Device     Google             | a few seconds             | New DETECTIONS FADE AFTER (MS) | Show Sensors Display Estimate Show Piconet Co | Confidence                                                                                                    |
| 40 Detections                       |                           |                                |                                               |                                                                                                    |
| wi-Fi Device                        | a few seconds             |                                |                                               |                                                                                                    |
| 42 Detections                       |                           |                                |                                               |                                                                                                    |
| Wi-Fi Device<br>Intel Corporate     | a few seconds             |                                | E                                             |                                                                                                    |
| 9 Detections                        |                           |                                |                                               |                                                                                                    |
| 🗢 Wi-Fi Device                      | a few seconds             |                                |                                               |                                                                                                    |
|                                     | Export to CSV             | Main                           |                                               | Main                                                                                                    |

Figure 42: Display Preferences

The user can choose how the location visualization on the floor plan works to best fit the user's needs. Press the slider bar icon at the right of the floor plan to access these preferences.

When in real time display mode, detections will be highlighted on the map and will fade after a set period of time.

Sensor icons can be hidden from view using the "Show Sensors" checkbox.

The display of variable sized circles associated with estimate uncertainty can be configured with the "Display Estimate Confidence" option.

"Show Piconet Connections" will draw connecting lines between bluetooth classic passive detections that don't have reserved LAP values.

| flying fox Enterprise |                                                                                     | Admin Menu 🗸 | <b>0</b> ~ |
|-----------------------|-------------------------------------------------------------------------------------|--------------|------------|
| User Profile          |                                                                                     |              |            |
| User Information      | Software Version                                                                    |              |            |
| NAME<br>Admin         | Display Preferences                                                                 |              |            |
| USERNAME<br>admin     | Play Detection Alerts                                                               |              |            |
| ROLE<br>admin         | Enable Hashed IDs     Enable Active Bluetooth Scanning                              |              |            |
| PASSWORD EXPIRED      | 27 -                                                                                |              |            |
| Reset Password        | SYSLOG SERVER ADDRESS<br>Enter an IP address or a hostname reachable on this networ | k            |            |
| CURRENT PASSWORD      | 127.0.0.1                                                                           |              |            |
| NEW PASSWORD          | Change Address                                                                      |              |            |
| CONFIRM NEW PASSWORD  |                                                                                     |              |            |
| Change Password       |                                                                                     |              |            |

Figure 43: Configuring Hashed IDs

In some cases it may be desirable to obfuscate actual MAC addresses in the application window. To used hashed values instead select the "Enable hashed IDs" option in the user profile window.

# THEORY OF OPERATION

### **WI-FI DETECTION**

The Wi-Fi detection engine in the Flying Fox Sensor detects 802.11a/b/g/n/ac<sup>1</sup> access points and device transmissions. These technologies use 56 (mostly overlapping) channels between the 2.4G and 5G bands. In order to decode the necessary information for identification and location each channel must be decoded individually.

The system presently iterates through the Wi-Fi channels, dwelling on each for approximately 1 second and completing a scan in approximately 90 seconds.

This means that the probability of detection of a short, single burst is approximately 1%. However, a connected Wi-Fi device in practice produces a large amount of traffic spread over time. Even a seemingly idle Wi-Fi device takes part in physical layer management messaging, MAC layer management messaging, and network protocol items such as TCP acks and keep-alives. This is in addition to background messaging for applications on the PED. If a device is connected and transmits at least one packet every second in the course of 90 seconds, the probability it will be detected in that time period is nearly 100%.

### **BLUETOOTH DETECTION**

### **Bluetooth Classic – Active Inquiry**

The Flying Fox sensor supports Bluetooth 4.0 and 5.0 as well as backwards compatibility for prior versions. Bluetooth 4.0 introduced Bluetooth Low Energy which works slightly differently from the Bluetooth Classic devices. At present, most common Bluetooth devices are Bluetooth Classic.

For customer who desire it, the Flying Fox Enterprise system can transmit inquiry packets to surrounding devices to detect and locate them. This is an optional and configurable feature and can be disabled if a fully passive solution is desired. This can be configured in the User Profile screen.

Bluetooth Classic devices that wish to pair are constantly listening for the transmission of an Inquiry Packet.

Where inquiry is used, inquiry packets are transmitted about once every 10 seconds. Bluetooth Classic device in the monitored area that are not connected to another device (not in a piconet) will respond to the inquiry with identifying information. This is used by Flying Fox to detect, identify, and locate the device.

### **Bluetooth Classic - Passive**

Bluetooth Classic devices that are already connected to another device (in a piconet) will not respond to Inquiry Packets. This makes it impossible to discover these devices the normal way. Instead, passive detection of these devices' transmissions is performed by an SDR. Passive detection can be done in parallel to active detection, or as mentioned above, can be done without active detection enabled.

The Bluetooth Classic passive scanner uses one SDR. The Bluetooth scanner captures 100 milliseconds of data on a single Bluetooth Classic channel once every 5 seconds. Bluetooth is a frequency hopping protocol and hops between its 80 channels every 125 microseconds. This means a Bluetooth transmitter active for more than 5 seconds will very likely be detected during this 100-millisecond window.

### **Bluetooth Low Energy**

Bluetooth LE devices that wish to pair periodically transmit an advertising packet.

The Flying Fox detector is collecting advertising packets nearly continuously, meaning the probability of detecting an advertising packet in the monitored area is nearly 100%.

Bluetooth Low Energy devices transmit an advertising packet as frequently as every 20 milliseconds or as rarely as every 10 seconds. Bluetooth Low Energy devices, as the name implies, are designed to minimize power consumption and can cease or dramatically slow the advertising rate based on conditions it chooses.

### **CELLULAR DETECTION**

The cellular detection algorithm takes place in two phases on the sensor. One SDR resource is continuously scanning the LTE bands for uplink activity. Devices in the monitored area that are active on an LTE data channel will be detected by this scan. Due to the breadth of the spectrum scanned, the sensor rotates through the LTE bands and completes a scan approximately every 2 seconds. Therefore, a device that is active for more than 2 seconds will have nearly a 100% chance of being detected by the scan.

Uplink activity detected by a scan does not provide identity information and its measurements are of limited utility for location because they may arise from multiple devices in the monitored area and their measurements cannot be differentiated. Scan events alone provide unreliable location information, as they cannot be traced to a single device. Scan events are available in the UI but filtered out by default (See Filter Section).

In order to provide the device's temporary identifier as well as a reliable location, the system must capture an LTE RRC Connection procedure. In order to do this Flying Fox sensor enters the second phase of detection and monitors both the the uplink (cell phone to tower) and downlink (tower to cell phone) frequencies of a cell. The cells with recent uplink activity that were found in the scan are

used to inform the cells to be monitored by this second phase of detection. When a device requests cell resources through RRC connection procedure, this signaling handshake is captured, a device is uniquely identified, and a unique location estimate can be confidently made.

In a very quiet environment, like a SCIF, scan detection of uplink activity on a particular cell will ensure that the tasked SDRs are tuned to the proper frequencies for a subsequent RRC connection. When activity is found only on a single cell, the tasked SDRs will have a 100% duty cycle and the probability of detecting and decoding the full RRC connection procedure will be between 70-100%.

In an environment where there are a number of different PEDs associated with a number of different cells, the tasked SDRs will split time between the cells active in the area, and the probability of detection of any single RRC connection procedure will diminish in turn.

RRC connection procedures are commonly seen when devices wakeup from sleep, send or receive background data, text messages, originate or terminate phone calls, or start a data session like web browsing or streaming. LTE data use, and therefore RRC connection procedures, can be very sparse if a PED is connected to a Wi-Fi network (which it prefers to LTE) or if it is idle and in sleep mode.

In the case of when a PED is connected to a Wi-Fi network, detecting its Wi-Fi activity is a more reliable way to detect, identify, and locate the device.

Flying Fox supports UMTS in addition to LTE and its detection works similarly.

# SYSTEM UPDATES

## APPLIANCE SOFTWARE UPDATES

The Flying Fox Enterprise application is distributed as a Red Hat RPM package. Updating the appliance's application software involves downloading the latest RPM and transferring it to the appliance to install.

**NOTE** that the upgrade proceedure for some versions of the Flying Fox Enterprise package require extra care or support from Epiq Solutions. Specifically, FFE version 1.3.2 or greater requires an SSL certificate to be installed in the Apache webserver. If this is the case, please contact Epiq Solutions for support.

**Also NOTE** that the IP address of the appliance may differ from the examples if it was changed from the default during configuration.

- 1. Download the latest software RPM with your account from Epiq Solutions Support.
- 2. Using a Secure Copy Protocol (SCP) client, transfer the RPM to the appliance.

On a macOS or Linux-based computer:

scp ~/Downloads/flying-fox-enterprise\_MAJOR.MINOR.PATCH.rpm flyingfox@192.168.0.10:~/

On Windows, using PuTTY's SCP client:

pscp.exe C:\Users\%USERNAME%\Downloads\flying-fox-enterprise\_MAJOR.MINOR.PATCH.rpm
flyingfox@192.168.0.10:~/

Note the default password for the *flyingfox* user on the FFE server is *EpiqEpiqEpiq123*!

3. Using an SSH client, connect to the appliance to execute commands in the Red Hat OS.

On a macOS or Linux-based computer:

ssh flyingfox@192.168.0.10

On Windows, using PuTTY's SSH client:

putty.exe -ssh flyingfox@192.168.0.10

4. Using sudo rpm -e flying-fox-enterprise, uninstall the existing version of the application.

```
sudo rpm -e flying-fox-enterprise
[sudo] password for flyingfox:
Stopping the service...
Disabling the service...
Removed symlink /etc/systemd/system/multi-user.target.wants/flyingfox.service.
Cleaning up...
Reloading services...
```

5. Using sudo rpm -i ~/flying-fox-enterprise\_MAJOR.MINOR.PATCH.rpm, install the new version.

```
sudo rpm -i flying-fox-enterprise_MAJOR.MINOR.PATCH.rpm
Configuring permissions for user 'flyingfox'...
Reloading services...
Enabling the service...
Created symlink from /etc/systemd/system/multi-user.target.wants/flyingfox.service to
/etc/systemd/system/flyingfox.service.
Starting the service...
```

#### SENSOR FIRMWARE UPDATES

Note: User controlled sensor firmware updates will be supported in a future version of Flying Fox Enterprise. Included here is a compatibility table for sensor firmware versions and Flying Fox Enterprise releases. Please contact your Epiq Solutions representative if your sensors are running and incompatible firmware version.

| FFE version                                                                 | Sensor Firmware version        |
|-----------------------------------------------------------------------------|--------------------------------|
| 1.0.0                                                                       | 6.7.0                          |
| 1.1.0                                                                       | 6.10.0                         |
| 1.1.1, 1.1.2, 1.1.3, 1.1.4, 1.2.1, 1.2.2, 1.3.2, 1.4.0, 1.4.2, 1.5.1, 1.5.2 | 6.11.1, 6.11.6, 6.11.8, 6.11.9 |
| 1.6.1, 1.7.0, 1.7.1, 1.8.0, 1.9.0                                           | 6.15.0                         |
| 1.10.0, 1.11.0                                                              | 6.16.1                         |

Table 1: Sensor Firmware Compatibility Table

## TROUBLESHOOTING

### **EXPORTING CLIENT STATE**

There are times when it is useful to export the client state to a file. This can be done by clicking the "Download Client State" button in the user profile page. This downloads authorized and medical device settings, zones, sensors data, and user preferences.

#### EXPORTING DEVICE DATA

You can export the device or scan list data by viewing the "By Device" or "All Detections/Scan Events" lists and clicking "Export All to CSV" at the bottom of the list. You can also export a single device/scan data by clicking into a device or scan details and clicking "Export Device" or "Export Scan" at the bottom of the details pane.

### **EXPORT FILTERS**

You can export the current filter settings by clicking the "Export Filters" button in the filter pane.

### MISCELLANEOUS TROUBLESHOOTING

#### Can't Connect to Flying Fox Enterprise UI

Verify the client has connectivity to the Flying Fox Enterprise Appliance.

Verify the Flying Fox Enterprise service is running.

#### Sensors are Not Populating in Sensor List

Verify connectivity to the sensors.

Verify the sensors are in the same subnet / multicast domain as the appliance.

#### Devices From Outside the Zone are Showing Up Inside the Zone on the Floor Plan

This is usually caused by an inaccurate location estimate. To hide these estimates see the *Excluding Possible Unreliable Location Estimates* section.

# NOTES

## NOTE 1 - 802.11AC

802.11ac device detection is based on management frames and 802.11n backward-compatibility traffic.

 $\mathsf{Epiq}^{{}^{\mathsf{TM}}} \mathsf{ Flying Fox}^{{}^{\mathsf{TM}}} \mathsf{ Enterprise} \mid \mathsf{User Manual}$